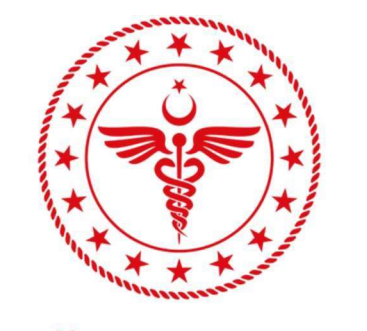

# T.C. SAĞLIK BAKANLIĞI

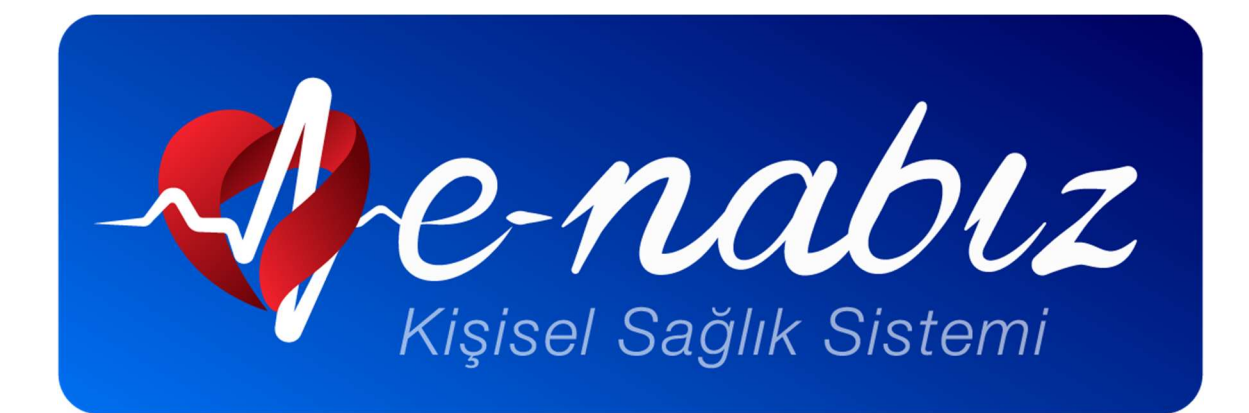

e-Nabız V.2.1

User Guide 2025

# TABLE OF CONTENTS

| What is e-Nabız?                                          | . 3 |
|-----------------------------------------------------------|-----|
| How can I log in to e-Nabız?                              | . 4 |
| 1. Login via e-Government Gateway                         | 4   |
| 2. If you have no e-Government Gateway Password           | . 6 |
| How can I change my e-Nabız Password?                     | . 7 |
| My e-Nabız Medical History                                | . 9 |
| My Profile Info                                           | 10  |
| Smart Assistant                                           | 15  |
| My Visits                                                 | 15  |
| My Prescriptions                                          | 18  |
| 1. My Medication Prescriptions                            | 18  |
| 2. My Optical Prescriptions                               | 22  |
| My Reports                                                | 23  |
| My Diseases                                               | 25  |
| My Tests                                                  | 26  |
| My Radiological Images                                    | 27  |
| Pathology Information                                     | 28  |
| My Epicrisis Information                                  | 29  |
| Blood Donation                                            | 30  |
| Bone Marrow Donation                                      | 32  |
| COVID-19                                                  | 33  |
| My Allergies                                              | 34  |
| Patient/Patient Relative Information                      | 35  |
| My Insurance Activities                                   | 36  |
| My Emergency Notes                                        | 37  |
| My Documents                                              | 38  |
| Vaccine Calendar                                          | 39  |
| My Medications                                            | 41  |
| Access Details                                            | 43  |
| What activities can I perform in e-Nabiz?                 | 43  |
| 1. Add Sensor Data (Blood Pressure, Sugar, Pulse, Weight) | 43  |
| 2. Organ Donation                                         | 43  |
| Appointments                                              | 44  |
| Sharing                                                   | 46  |
| Are my Medical Records Secure?                            | 48  |
| 1. How are My Personal Medical Records Collected?         | 48  |
| 2. Who Can Access My Information?                         | 48  |
| Feedback                                                  | 49  |

#### What is e-Nabız?

e-Nabiz is an application developed for citizens and health professionals, to enable them to access via Internet or mobile devices to health data collected from health institutions. It is a personal health record system where you can manage all your health information and access your medical history in one place, regardless of where your examinations, tests and treatments were performed.

It is the world's largest and most comprehensive health information system that enables physicians to access your health records subject to the authorization given by you within a predefined time and limitations, thus increasing the quality and speed of the diagnosis and treatment process, ensuring a strong communication established between you and your physician, and which you can access securely over the internet.

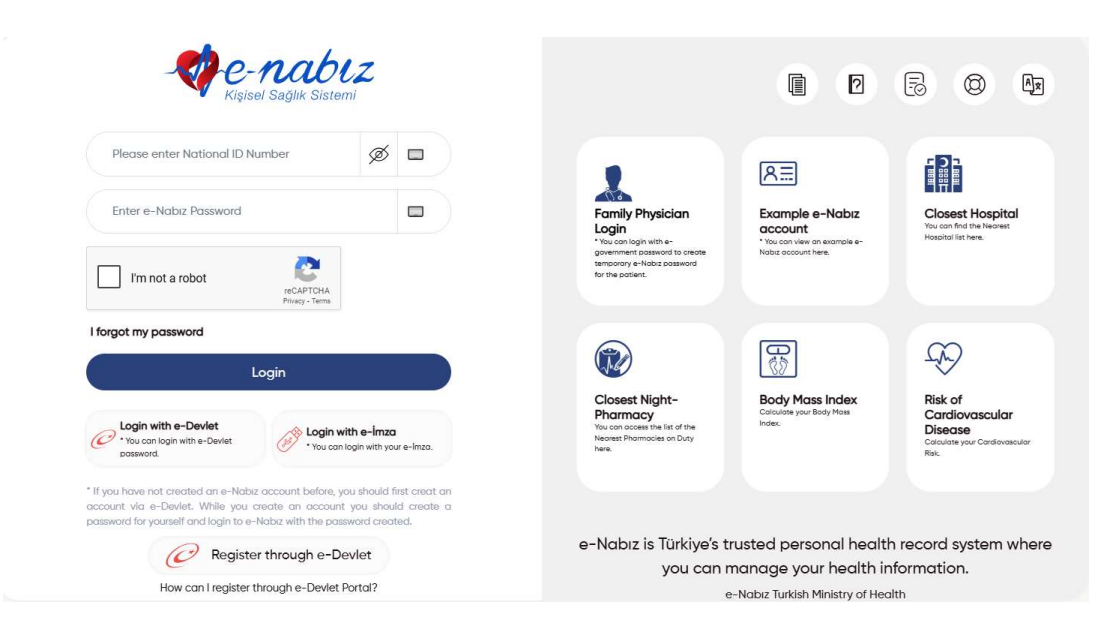

Authentication in the system is possible in two ways.

Figure 1: e-Nabız Login Screen

# 1. Login via e-Government Gateway Kapısı

You can log in to system using your Turkish ID via e-Government Gateway through one of the following options: e-Devlet password, Mobile Signature, e-İmza, Turkish ID Card or Internet Banking (Figure 1). When you click on e-Devlet login, you will be redirected to the e-Devlet login you can see in Figure 2.

| e-Devlet Şifresi  | Mobil İmza          | Elektronik İmza                                             | T.C. Kimlik Kartı                                   | İnternet Bankacılığı |
|-------------------|---------------------|-------------------------------------------------------------|-----------------------------------------------------|----------------------|
| T.C. Kimlik Numar | anızı ve e-Devlet S | Şifrenizi kullanarak kiml                                   | iğiniz doğrulandıktan so                            | onra işleminize      |
| kaldığınız yerden | devam edebilirsini  | z. e-Devlet Şiffesi Ned                                     | ir, Nasii Alinir?                                   |                      |
| * T.C. Kimli      | ik No               |                                                             |                                                     | •                    |
| * e-Devlet        | Şifresi             |                                                             |                                                     |                      |
|                   | * e-Di<br>telefo    | evlet <b>şifrenizi unutmanız</b><br>nunuzdan yenileme işler | <b>durumunda</b> doğruladığın<br>mi yapabilirsiniz. | ız cep               |
|                   |                     |                                                             | Şif                                                 | remi Unuttum         |
|                   | intal               |                                                             | Giris Yan                                           |                      |

Figure 2: Login via e-Government Gateway Screen

## 2. If you have no e- Government Password

If you have no e-Government password, you need to first register your mobile phone number to your Family Physician, and you will receive a single-use access code delivered via SMS sent to your phone, and use this access code to log in the system.

Once you logged in, you will be welcomed with 'Terms of Use of e-Nabız System' in the first screen that you are redirected to create your profile info.

To begin creating your profile, you need to check the box next to the "I Read Terms of Use of e-Nabiz System" option.

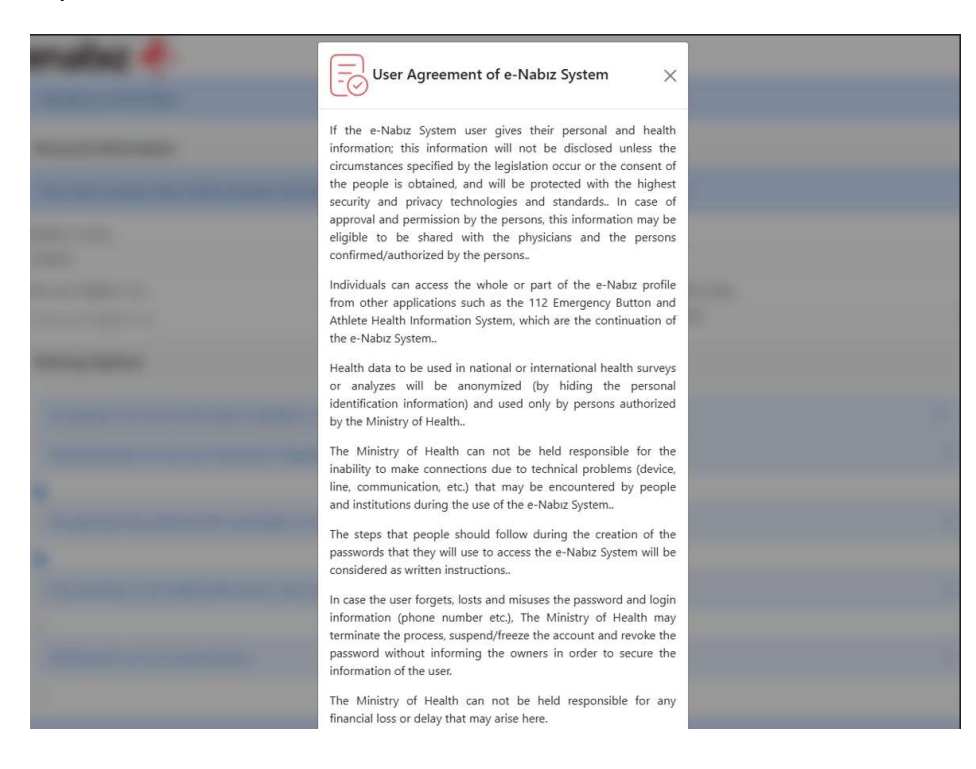

Figure 3: Terms of Use of e-Nabız System Screen

The next step to create your profile info is the "Create New Account" page where you fill in your personal information, choose who can see your personal health data and set your password.

| CREATE NEW REGISTRATION                                     |                                  |                                               | e-nabiz<br>Kişisel Sağlık Sistemi |
|-------------------------------------------------------------|----------------------------------|-----------------------------------------------|-----------------------------------|
| 🔺 * Mandatory to fill all fields                            |                                  |                                               |                                   |
| Personal Information                                        |                                  |                                               |                                   |
| • Your name, surname, date of birth and place               | of birth are taken from the Mern | is system. Can not be changed on this screen. |                                   |
| Resident Country                                            |                                  | Resident City                                 |                                   |
| TÜRKİYE                                                     | × *                              | Resident City                                 | v                                 |
| Enter your height in cm.                                    | Enter your weight in kg.         | Blood Type                                    |                                   |
| Enter your height in cm.                                    | Enter your weight in kg.         | ORh-                                          | X *                               |
| Sharing Options                                             |                                  |                                               |                                   |
| 🔨 No physician can see my information (                     | mandatory confirmation cod       | e by SMS or authenticator)                    |                                   |
| <ul> <li>Family physicians can see your informed</li> </ul> | ation (Suggested)                |                                               |                                   |

Figure 4: Create New Account Screen

You can choose who you want to see your personal health data among the alternatives. The last step in creating your profile information is contact information. Here you need to create and enter your e-mail address, mobile phone information and e-Nabız password you want to use to log in to the system.

You can then activate e-Nabiz by typing the single-use access code sent to your mobile phone in the Confirmation Code field.

| Please enter SMS | verification code   |  |
|------------------|---------------------|--|
|                  |                     |  |
|                  |                     |  |
|                  | Cancel Confirmation |  |

Figure 5: SMS Confirmation Screen

How can I change my e-Nabiz Password?

After logging into e-Nabız, you can change your password by clicking the "Settings" button on the main page and using the options on the screen that appears.

| - Core   | -nabiz                                   | Hello, how can I help you? |                                                                   | ٩                                                                    | R    | P Az                                                                                           | •                                                               |
|----------|------------------------------------------|----------------------------|-------------------------------------------------------------------|----------------------------------------------------------------------|------|------------------------------------------------------------------------------------------------|-----------------------------------------------------------------|
| Ϋ́θ<br>Ω | Quick                                    | Sharing                    |                                                                   |                                                                      |      | News From Us<br>News From Us<br>News from the Mexico of<br>Health of the Republic of<br>Takiye | My Favorites           Your frequently used and fourthal merca. |
| Ē        | quick sharing op                         | are Now                    |                                                                   |                                                                      | 00   | Priority people to coll in cose of amagency                                                    | Settings<br>Review the Security<br>Settings                     |
| 8<br>8   | Visits<br>6<br>Sectember                 | ****                       | <b>6</b><br>September                                             | 6<br>Secendar                                                        | 0000 | Appointment<br>Mart 2025                                                                       | (†                                                              |
| 4        | GÖZ HASTALIKLAR<br>Dr.<br>R Prescription | lastanesi<br>1<br>B Report | Devlet Hastanesi<br>GÖZ HASTALIKLARI<br>DC<br>R Presention Recort | Cover Hastanesi<br>GÖZ HASTALIKLARI<br>Dr.<br>R Rescription B Report |      | Pzt 25 Car 26<br>You do not have an                                                            | Per Cam Cast Pez<br>27 28 29 30<br>y appointment                |
| Pd E     |                                          |                            |                                                                   |                                                                      |      | Family physician inf<br>ADMANAN TUT I NOL<br>UP Dr.<br>Click for address                       | ormation<br>U ALE HEXIMLIĞI BIRIMI<br>Information               |
| 0        |                                          |                            |                                                                   |                                                                      |      | Chan                                                                                           | ge Your Family Physician                                        |

Figure 6: Settings Screen

You can change your password or profile information with this menu. After password change, you need to log in to the system again with your password.

| Enter your current password                    |                      | Ţ                         |                             |
|------------------------------------------------|----------------------|---------------------------|-----------------------------|
| Please enter new password                      |                      | Please re-enter ne        | w password                  |
|                                                |                      |                           |                             |
|                                                |                      |                           |                             |
| You can change your passwo<br>web environment. | ord from this area w | hich you can enter direct | ly into e-Nabız from mobile |

Figure 7: Change e-Nabız Password Screen

Once you log in to your e-Nabız profile, the screen in Figure 8, as the home page, will welcome you.

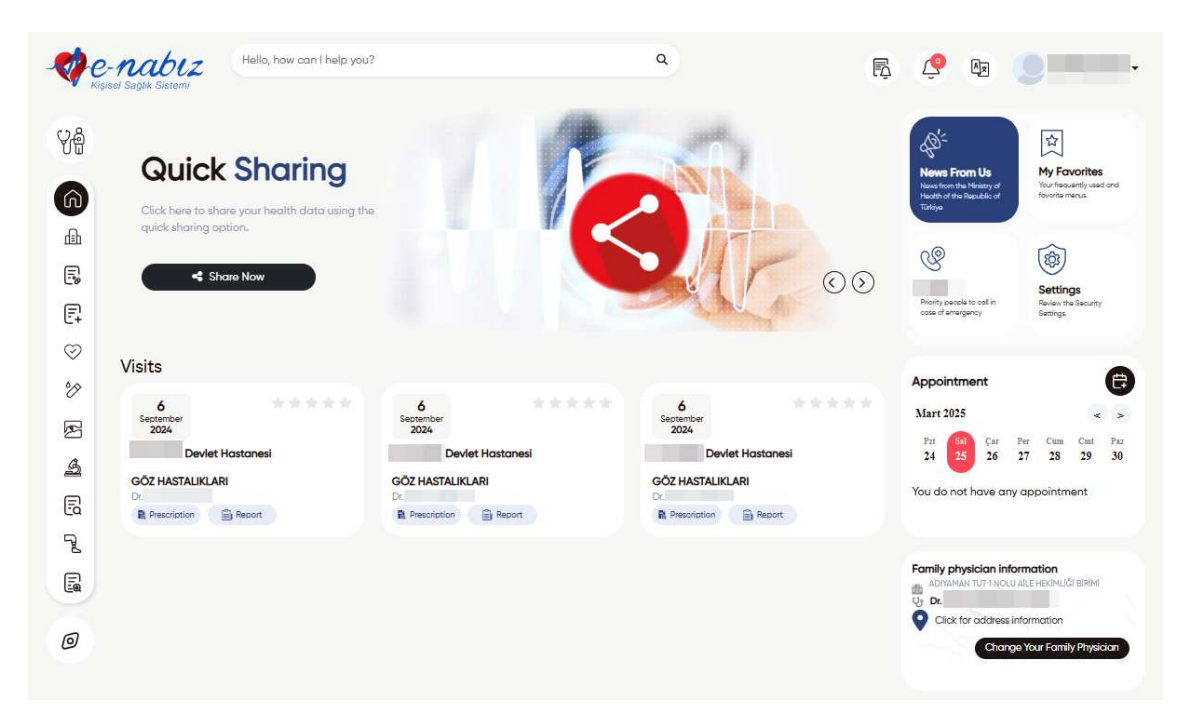

Figure 8: My Medical History Screen

If you have medical data in e-Nabız system, you can see your visits on the home page. From the same page, you can evaluate your recent visits in terms of service quality and comment on the health facility, change or delete your comments.

In the My Appointment section, you can see your hospital appointments you have scheduled through MHRS, if any, and information on your past appointments

In the Notifications section, you can review recent activities related to your account, such as the latest login and hospital visits.

#### Search engine

When you enter the search engine on the home page, you can search by entering the relevant words for the menu you want to view. Menus associated with the relevant words entered are listed, and guidance is provided when you click on the menu you want to view.

| Hello, how can I help you? | ٩ | * | ** 3= |  |
|----------------------------|---|---|-------|--|
|                            |   |   |       |  |
|                            |   |   |       |  |
|                            |   |   |       |  |

Figure 9: Home page / Search Engine Screen

# **My Profile Info**

After logging in to e-Nabız, you can view your profile information by clicking the "Edit Profile" button on the main page. Here you can upload/update photos, update your password, change your country of residence, city of residence, height, blood type, e-mail and cell phone details. You can add multiple email and cell phone information.

| el Sağlık Sister | mi                                |                                                                                                    |                                                                                                    | Q           |             | I                                                                                                    | r, Ç          |                                                                                                    |             |
|------------------|-----------------------------------|----------------------------------------------------------------------------------------------------|----------------------------------------------------------------------------------------------------|-------------|-------------|----------------------------------------------------------------------------------------------------|---------------|----------------------------------------------------------------------------------------------------|-------------|
| My Prof          | files                             |                                                                                                    |                                                                                                    |             |             |                                                                                                    |               |                                                                                                    | ۲           |
|                  |                                   | Pe                                                                                                    | ersonal Informat                                                                                                    | ion         |             |                                                                                                    |               |                                                                                                    |             |
|                  |                                   | e-Mail Addr                                                                                                    | ess                                                                                                    |             |             | Family Physician Info                                                                                                    | rmation       |                                                                                                    |             |
|                  |                                   | E-Posta B                                                                                                    | ulunamadı                                                                                                    |             | •           | N                                                                                                    | OLU AİLE HEKİ | MLİĞİ BİRİMİ                                                                                                    |             |
|                  |                                   | Mobile Phor                                                                                                    | ne                                                                                                    |             |             |                                                                                                    |               |                                                                                                    |             |
|                  |                                   |                                                                                                    |                                                                                                    |             |             |                                                                                                    |               |                                                                                                    |             |
| 1 11             | .05.1996                          | Height                                                                                                    | Weight                                                                                                    | Blood Type  |             | Resident Country                                                                                                    |               | Resident City                                                                                                    |             |
| <b>₽</b> YI      | ENIMAHALLE                        | 180                                                                                                    | 62                                                                                                    | A RH +      | × •         | TÜRKİYE                                                                                                    | × -           | ANKARA                                                                                                    | × -         |
|                  | Update My Credentia               | s                                                                                                    |                                                                                                    |             |             |                                                                                                    |               |                                                                                                    | Save        |
|                  |                                   |                                                                                                    |                                                                                                    |             |             |                                                                                                    |               |                                                                                                    |             |
| C                | People to call in a               | n emergency 🚯                                                                                                    |                                                                                                    |             |             |                                                                                                    |               |                                                                                                    |             |
| 1                | 8                                 |                                                                                                    |                                                                                                    | Mother      |             |                                                                                                    |               | <b></b>                                                                                                    |             |
| 2                | 8                                 |                                                                                                    |                                                                                                    | Father      |             |                                                                                                    |               | Ċ                                                                                                    |             |
| 3                |                                   |                                                                                                    |                                                                                                    | Child       |             |                                                                                                    |               | Û                                                                                                    |             |
|                  | My Prov<br>My Prov<br>1<br>2<br>3 | My Profiles<br>My Profiles<br>The second second | My Profiles  My Profiles  Addition  Performed and a statement  My Profiles  Performed and a statement  My Credenticids  Performed and a statement  Performed and a statement  Performed and and and a statement  P | My Profiles | My Profiles | My Profiles  My Profiles  Personal Information Mail Address  E-Posta Bulunamadu  Mobile Phone  Height Weight Blood Type  Height Weight Blood Type  100 42 ARH+ **   Provide My Credentude  Provide My Credentude  Provide My Credentude  Child  Child | My Profiles   | My Profiles    Image: Statement      Image: Statement      Image: Statement      Image: Statement      Image: Statement      Image: Statement | My Profiles |

Figure 10: My Profile Information Screen / Edit Profile Screen

## **Settings**

In the "Settings" that you can access from the menu, you can choose from the following options: " No physician can see my information (mandatory confirmation code by SMS or authenticator)", " Family physicians can see my information", " The physician who performed the examination can see my information", " Every physician in the health facility where i had my examination can see my health information", " All physicians can see my information".

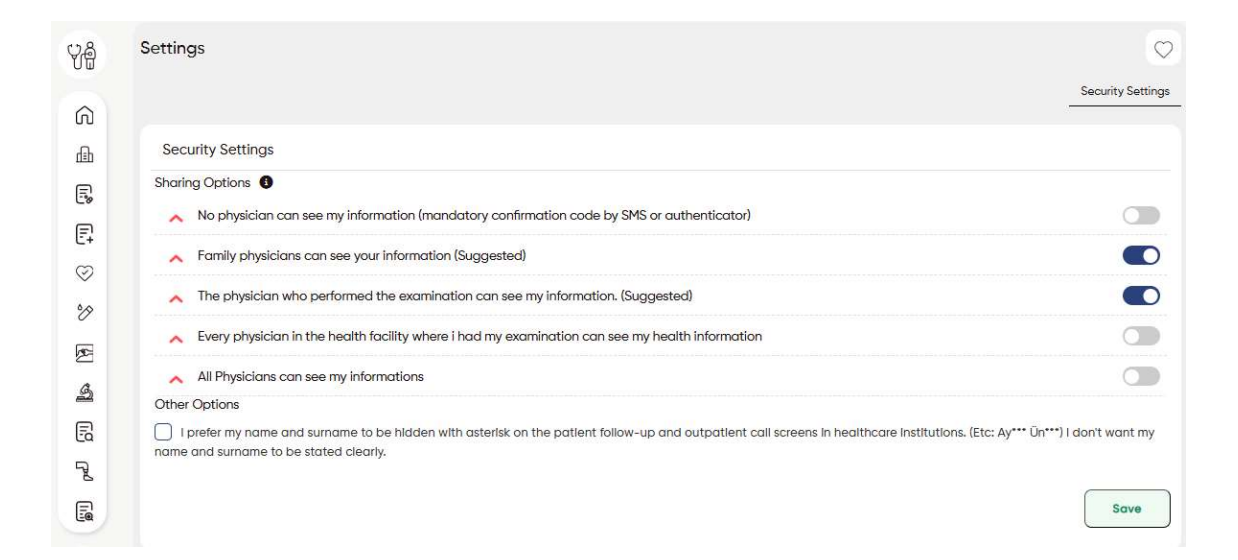

If you want to make logging into your e-Nabız profile more secure, you can activate the "TWO-STEP LOGIN" option. When this option is selected, each time you log in to your profile, an SMS code will be sent to your primary phone number registered in the system.

| Change e-Nabiz password                                                                          | TWO-FACTOR AUTHENTICATION                                                                                  | Add mobile device                                                   |
|--------------------------------------------------------------------------------------------------|----------------------------------------------------------------------------------------------------|---------------------------------------------------------------------|
| Allow two-factor authent                                                                         | cation                                                                                                    |                                                                     |
| Telephone Number:                                                                                |                                                                                                    |                                                                     |
| telephone manually                                                                               |                                                                                                    |                                                                     |
| While logging into e-Nabız, a                                                                    | password will be sent via text message (SMS                                                                | <li>S) to your primary phone</li>                                   |
| While logging into e-Nabız, a<br>number registered in your prof                                  | bassword will be sent via text message (SMS<br>le above. If you want to change your prima                  | S) to your primary phone<br>ry number, you can do it fror           |
| While logging into e-Nabız, a<br>number registered in your prof<br>the Mobile Phone field on the | bassword will be sent via text message (SMS<br>le above. If you want to change your prima<br>Profile page. | <li>S) to your primary phone<br/>ry number, you can do it fror</li> |
| While logging into e-Nabız, a<br>number registered in your prof<br>the Mobile Phone field on the | oassword will be sent via text message (SMS<br>le above. If you want to change your prima<br>Profile page. | <li>S) to your primary phone<br/>ry number, you can do it fror</li> |
| While logging into e-Nabız, a<br>number registered in your prof<br>the Mobile Phone field on the | bassword will be sent via text message (SMS<br>le above. If you want to change your prima<br>Profile page. | <li>5) to your primary phone<br/>ry number, you can do it fror</li> |
| While logging into e-Nabız, a<br>number registered in your prof<br>the Mobile Phone field on the | bassword will be sent via text message (SMS<br>le above. If you want to change your prima<br>Profile page. | 5) to your primary phone<br>ry number, you can do it fror<br>Save   |

Figure 12: Edit Profile / Two-Step Login Screen

You can add all your mobile devices with internet connection to your e-Nabiz profile. When you type the name of your device and click "Add Mobile Device" button, a QR Code will appear on the page. You can add your device by clicking the "Generate Password" button on your e-Nabiz mobile app and scanning the code generated on the page.

| er the Device Name   |                |                   |
|----------------------|----------------|-------------------|
| nter the Device Name |                | Add mobile device |
|                      | Confirm Device |                   |
|                      |                |                   |
|                      |                |                   |
|                      |                |                   |

Figure 13: Edit Profile / Add Mobile Device Screen

You can deactivate or close your e-Nabiz account at any time for any period of time. You can perform these actions only by logging in to your e-Nabiz account via e-Government Gateway.

When you delete your account, your historical sensor data such as Blood Pressure, Step, etc. will be deleted and you will not be able to access this data again.

| Deactivate Pro                                                     | nie Close Promie                                                                                    |                                                                                                    |
|--------------------------------------------------------------------|----------------------------------------------------------------------------------------------------|----------------------------------------------------------------------------------------------------|
| You can deactivate                                                 | your e-Nabiz profile                                                                                |                                                                                                    |
| You can only perform                                               | account deactivation whe                                                                            | n you lag in via your e-Devlet to your e-                                                                                    |
| Nabiz account. With<br>account in the system                       | the <b>*Deactivate My Accoun</b><br>m as long as you like.                                          | t" button below, you can deactivate your                                                                                     |
| To deactivate your a                                               | ccount, you can use the "De                                                                         | activate My Account" button below, if you                                                                                    |
| are sure, to deactiva<br>registered phone an                       | ite your account enter the or<br>d save.                                                            | onfirmation code that is sent to your                                                                                        |
| When you log in to the see that "your e-Nate account", to reactive | ne e-Nabiz system via e-Dev<br>biz account is deactivated o<br>ste your account use the " <b>Re</b> | vlet to re-activate your account, you can<br>n your request, you can reactivate your<br><b>activate My Account</b> * button. |
| Enter number                                                       | Enter Time                                                                                          |                                                                                                    |
|                                                                    |                                                                                                    |                                                                                                    |

Figure 14: My Profile Info / Deactivate my account, close my account Screen

**Quick Share** 

When you click on the Quick Sharing menu on the home page, you can share your health data with your relative and physician with a one-time and periodic sharing. You can view the data you have shared.

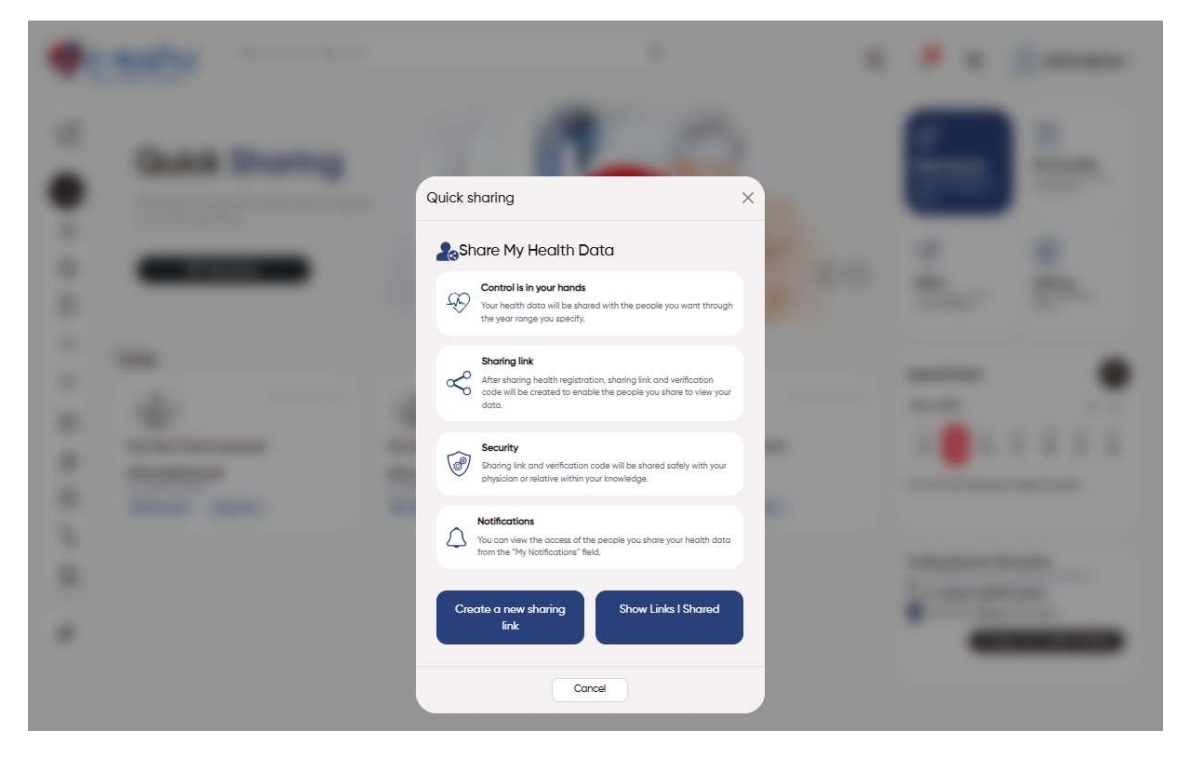

Figure 15: Home page / Quick Share / Share My Health Data

## **Smart Assistant**

In the "Smart Assistant", which you can access from the menu, you can view all your disease history, and personal information such as blood type, weight, height, age, body mass index and smoking status. The diseases you have had are marked on a human body diagram and the diagnoses are shown in the fields indicated with dots.

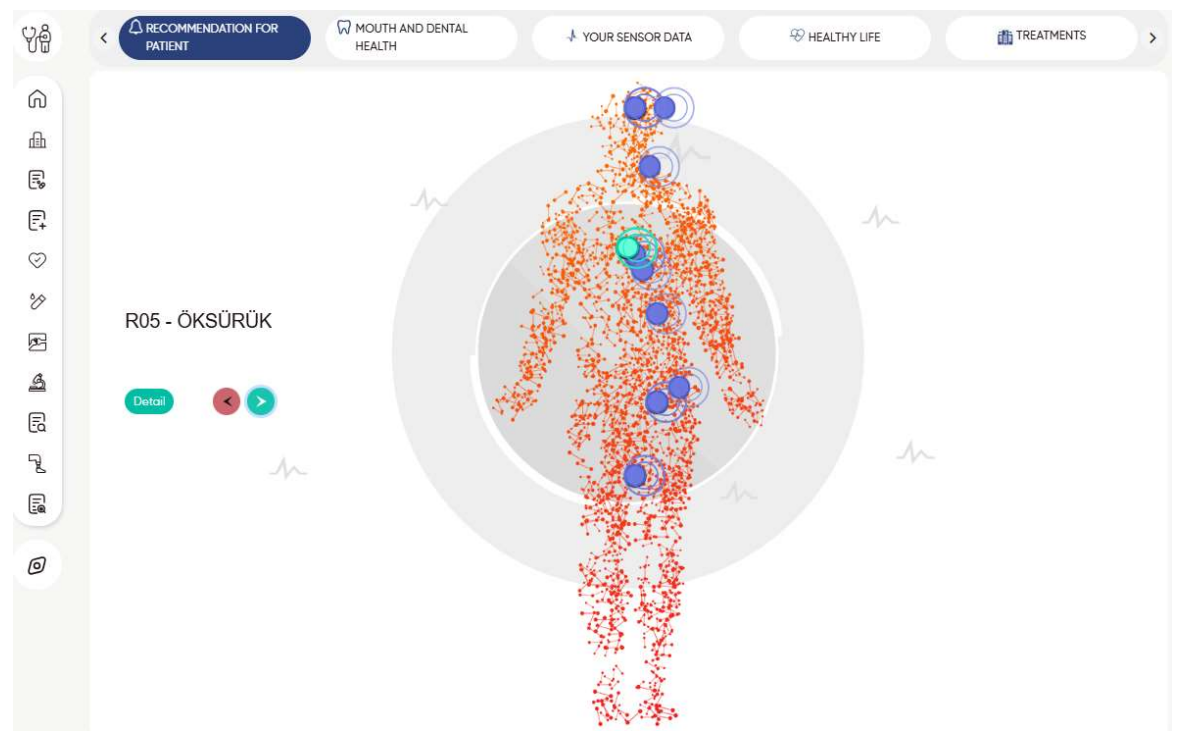

Figure 16: Smart Assistant Screen

#### **My Visits**

In 'My Visits', which you can access from the menu, you can see the visits on the basis of examination, and your health facility visits by date, hospital tracking number, hospital name and branch.

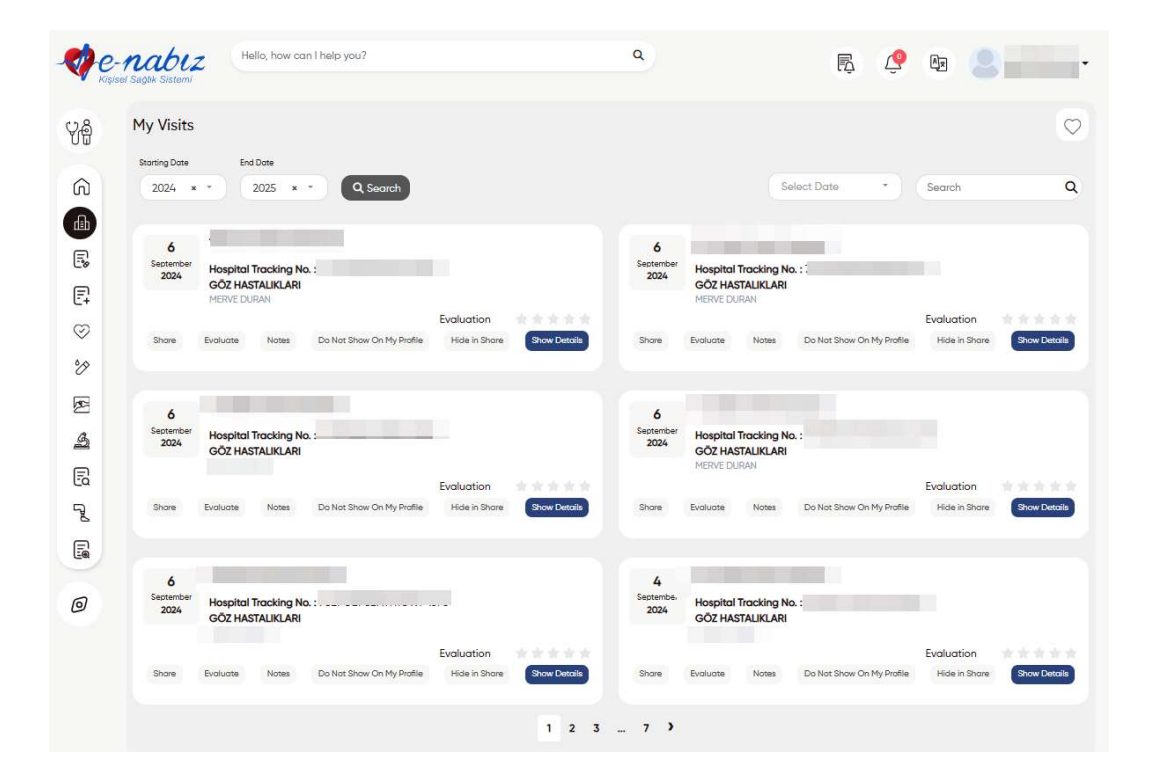

Figure 17: My Health Facility Visits Screen

With the "View Details" button under the health facility visit, you can select the health facility visit you want and access your examination information with the procedure name and procedure time.

You can also access the details and contents of the prescription, diagnosis, report, tests performed and radiological images taken.

If you think that a procedure here does not belong to you, you can report it by clicking the 'This Procedure Does Not Belong to Me' button.

|   | Hospital Visits Detail                                                                       |  |
|---|----------------------------------------------------------------------------------------------|--|
|   | Devlet Hastanesi<br>Clinic : GOZ HASTALIKLARI                                                |  |
|   | Reports Prescriptions Actions Additional Diagnosis Pre-Diagnosis Diagnosis                   |  |
|   | Date Diagnosis Physician Clinic                                                              |  |
| 1 | 06.092024-08:08 AQ4.8 - BAKTERİYEL BARSAK ENFEKSİYONLARI, DİĞER TANIMLANMIŞ GÖZ HASTALIKLARI |  |
|   |                                                                                              |  |
|   |                                                                                              |  |
|   |                                                                                              |  |
|   |                                                                                              |  |
|   |                                                                                              |  |
|   |                                                                                              |  |
|   |                                                                                              |  |
|   |                                                                                              |  |
|   |                                                                                              |  |
|   |                                                                                              |  |

## Figure 18: My Visits / Hospital Visits Details Screen

By clicking on the "Share" button, you can share your selected health information with the persons whose e-mail address and mobile phone number you will enter, for a temporary period to be set by you. The person you choose will be approved by you to view your health information by clicking on the link sent to their e-mail address and entering the verification code sent to their mobile phone.

|   | asasas                                                                              |                                                                                                    |      |  |
|---|-------------------------------------------------------------------------------------|----------------------------------------------------------------------------------------------------|------|--|
| - | Select all                                                                          |                                                                                                    |      |  |
| - | Actions<br>Prescriptions<br>Tests<br>Allergies<br>Document<br>Epicrisis Information | Diagnosis<br>Reports<br>Radiological Images<br>Emergency notes<br>Pathology Information<br>Materials and Devices |      |  |
|   | Sharing Form<br>Share all visits                                                    |                                                                                                    |      |  |
|   | Time 1                                                                              | e-Mail                                                                                                    | - 10 |  |
|   | Enter e-Mail again                                                                  | Mobile Phone<br>(530) XXX-XXXX                                                                                   | - 11 |  |
| _ |                                                                                     | Sove                                                                                                    |      |  |
|   |                                                                                     |                                                                                                    |      |  |

Figure 19: My Visits / Share Health Records Screen

With the "Evaluate" button, you can evaluate the health facility visit you have selected in terms of service quality and comment on the visit or delete your comments.

| Hospital Application Number                                  | Examination Date         |                       |
|--------------------------------------------------------------|--------------------------|-----------------------|
|                                                              | 6.9.2024 08:08:00        |                       |
| Physician                                                    | Selected Clinic          |                       |
| Healthcare Facility                                          | GOZTIASTALICAN           | and the second second |
| Devlet Hastanesi                                             |                          |                       |
| Comment                                                      |                          |                       |
| You can write your comment about the healthca                | re facility in this area | -                     |
| Evaluate the service you recieved:                           |                          | and the second second |
| Evaluate the physician examined you:                         |                          |                       |
| Evaluate the healthcare personnel at the healthcare facility | ty: 1会 2会 3会 当会 5会       |                       |
| Evaluate the cleanliness of the healthcare facility:         | 1★ 2★ 3★ 4★ 5★           |                       |
|                                                              | Save                     |                       |
|                                                              |                          |                       |
|                                                              |                          |                       |
|                                                              |                          |                       |
|                                                              |                          |                       |

Figure 20: My Visits / Hospital Visit Evaluation Screen

By logging in to your profile via e-Government Gateway you can click on the "Do Not Display in My Profile" button and ensure that all data related to your visit is not visible in your profile.

The hiding process is only valid for your own profile; the hidden data will not be deleted from the servers of the relevant health facility or the Ministry.

To re-display your hidden data on your profile, you must submit a letter of application to the nearest Provincial Health Directorate.

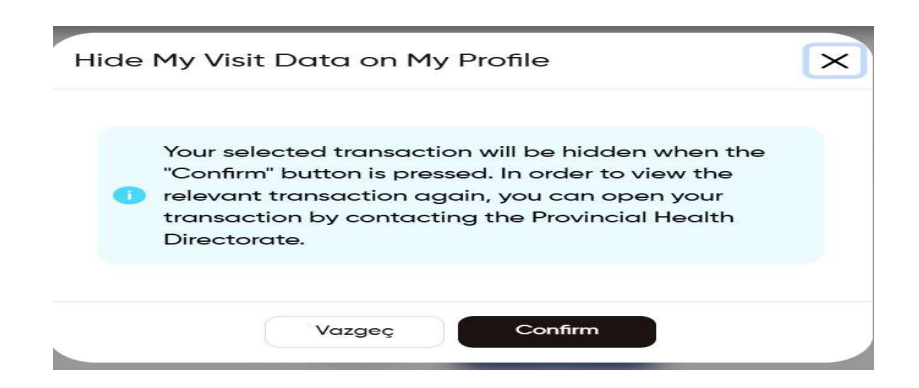

Figure 21: My Visits / Do Not Display My Visit Data in My Profile Screen My Prescriptions

## 1. My Medication Prescriptions

When you click on the "My Prescriptions" tab, all prescriptions written by physicians since the system was launched will be displayed in date order on the "My Prescriptions" screen. By clicking on the "View Details" button of the prescription, you can access the detailed information of your prescription such as medications, method of administration, and number of uses, as well as the prescribed and purchased medications.

| My Prescriptions |                           |                            |                        |                      |                        |          |
|------------------|---------------------------|----------------------------|------------------------|----------------------|------------------------|----------|
|                  |                           |                            | My Medical             | Device Prescriptions | My Optical Prescriptio | ms My Pr |
| Prescriptions    | My Medicaton Side Effects | Medicine Usage Information | ⑦ Medication Reminders |                      |                        |          |
| Starting Date    | End Dote                  |                            |                        |                      |                        |          |
| 2024 × -         | 2025 × - Q Ara            |                            |                        | Select Date          | * Search               |          |
| Date             | Prescription Number       | Prescription Type          | Physician              | QR Code              |                        |          |
| 06.09.2024 08:08 |                           | NORMAL                     |                        |                      | Show Deta              | ls       |
| 06.09.2024 08:08 |                           | NORMAL                     |                        | <b>M</b>             | Show Deta              | Is       |
| 05.09.2024 08:08 |                           | NORMAL                     |                        |                      | Show Deta              | Is       |
| 06.09.2024 08:08 |                           | NORMAL                     |                        | 305                  | Show Deta              | ls       |
| 06.092024 08:08  |                           | NORMAL                     |                        |                      | Show Deta              | ls       |
| 06.09.2024 08:08 |                           | NORMAL                     |                        |                      | Show Deta              | Is       |
| 06.09.2024 08:08 |                           | NORMAL                     |                        |                      | Show Deta              | ls       |
| 06.092024 08:08  |                           | NORMAL                     |                        |                      | Show Deta              | 5        |
| 06.092024 08:08  |                           | NORMAL                     |                        |                      | Show Deta              | Is       |
| 05.09.2024 08:08 |                           | NORMAL                     |                        |                      | Show Deta              | ils      |

Figure 22. My Prescriptions Screen

Your pharmacist will be able to access your prescription information with your "Identity Number" and "Prescription Number" by using the QR code in the system.

When you show the QR code to your pharmacist after clicking on the 'QR Code' option on the My Prescriptions page, your prescription information will be shown.

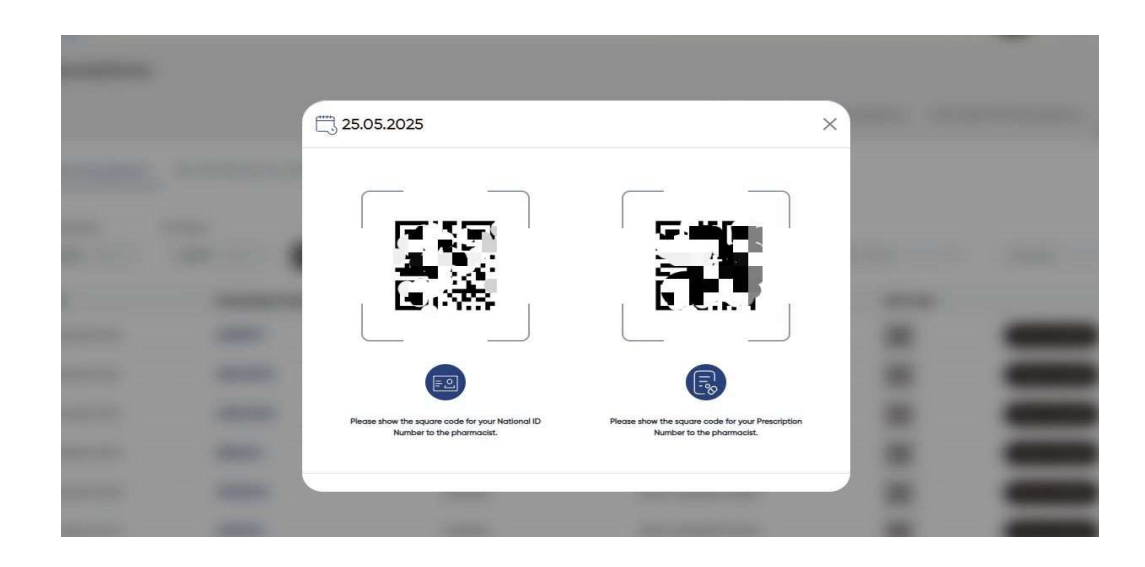

After clicking on the "View Detail" button, you can access the box picture, package insert and usage history when you click on the "Actions" button, and you can enter side effects and indications on a medication basis with the "Add Side Effect" button.

|                          | Devlet Hastar | nesi        |        |        |                |              |           |         | <b>R</b>        |
|--------------------------|---------------|-------------|--------|--------|----------------|--------------|-----------|---------|-----------------|
| linic : GÖZ H            | ASTALIKLARI   |             |        |        |                |              |           |         | (B)SSS          |
| nysician                 | THE INCOMAL   |             |        |        |                |              |           |         |                 |
| scription ly             | ype: NORMAL   |             |        |        |                |              |           |         | - ABCAR         |
|                          |               |             |        |        |                |              |           |         |                 |
| rescribe                 | d Drugs       |             |        |        |                |              |           |         |                 |
|                          |               | Explanation | Dosage | Period | Usage Method   | Usage Number | Box Count |         |                 |
| Barcode                  | Medicine Name |             |        |        |                |              |           |         |                 |
| <b>Barcode</b><br>123456 | Medicine Name | PAROL       | 3      | 2 SAAT | AĞIZDAN (ORAL) | 1            | 2         | Actions | Add Side Effect |

Figure 23. My Prescriptions / Prescription Details Screen

You can view the box picture of your medication by clicking on "Box Picture" in the prescription detail.

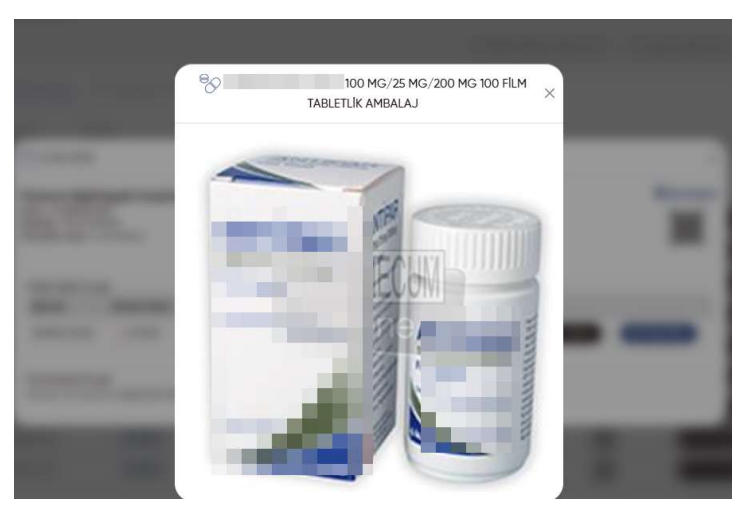

Figure 24. My Prescriptions / Box Picture Screen

You can see the "My Medication Reminders" information that you can only add in e-Nabız mobile application in My Prescriptions section.

| Ŷê      | My Prescriptions                                                                                   |                          | $\bigcirc$       |
|---------|----------------------------------------------------------------------------------------------------|--------------------------|------------------|
| 0       | My Medical Device Prescriptions                                                                    | My Optical Prescriptions | My Prescriptions |
| dh.     | 🕑 My Prescriptions 🔹 My Medicaton Side Effects 🗟 Medicine Usage Information 🧿 Medication Reminders |                          |                  |
| E       | + Add Medication Reminder                                                                          | Search                   | Q                |
| Ę       | You do not have any registered data                                                                |                          |                  |
| $\odot$ |                                                                                                    |                          |                  |
| °P      |                                                                                                    |                          |                  |
| ß       |                                                                                                    |                          |                  |
| 4       |                                                                                                    |                          |                  |
| R       |                                                                                                    |                          |                  |
| 7       |                                                                                                    |                          |                  |
|         |                                                                                                    |                          |                  |
| 0       |                                                                                                    |                          |                  |
|         |                                                                                                    |                          |                  |

Figure 25. My Prescriptions / My Medication Reminders Screen

Click on the barcode number of a prescribed medication to access the package insert information. The medication information you see here is provided by a company contracted with the Ministry of Health. Please note that all information in the system is only for the purpose of information and use your medicines in the doses and manners as recommended by your physicians.

You should consult your physicians in case you notice anything that is important for your health condition while taking medication.

When you click on the "My Medication Usage Information" button on the "My Prescriptions" screen, you can view your previously added medication usage information from the screen that opens. If you have not yet added any medication, you can add your medication usage details by clicking the "Add New Medication Usage" button in the upper left corner.

| e-<br><sub>Kişis</sub> | el Saglik Sistemi      | can i neip you?                         | ų                                   | R. 😤 🕸                             |                          |          |
|------------------------|------------------------|-----------------------------------------|-------------------------------------|------------------------------------|--------------------------|----------|
| 9                      | My Prescriptions       |                                         |                                     |                                    |                          |          |
|                        |                        |                                         | My M                                | edical Device Prescriptions My Opt | ical Prescriptions My Pr | escripti |
| )<br>h                 | 🗗 My Prescriptions 🔹 M | y Medicaton Side Effects 🛛 📓 Medicine U | sage Information 🕜 Medication Remin | ders                               |                          |          |
| •                      | + Add New Medication   |                                         |                                     |                                    | Search                   | 0        |
|                        | Usage Start Date       | Medicine Barcode                        | Medicine Name                       |                                    |                          |          |
|                        | 27.11.2023             |                                         | dsa                                 | Delete                             | Edit                     |          |
|                        | 31.03.2022             |                                         | PAROL 120MG 5ML                     | Delete                             | Edit                     |          |
|                        | 2903.2022              |                                         | XANAX 500 MG                        | Delete                             | Edit                     |          |
|                        | 02.03.2022             |                                         | ASPIRIN TABLET 20 MG                | Delete                             | Edit                     |          |
|                        |                        |                                         |                                     |                                    |                          |          |
|                        |                        |                                         | < 1 →                               |                                    |                          |          |
|                        |                        |                                         |                                     |                                    |                          |          |
|                        |                        |                                         |                                     |                                    |                          |          |
|                        |                        |                                         |                                     |                                    |                          |          |

Figure 26. My Prescriptions / My Medication Prescriptions / My Medication Usage Information Screen

When you click on the "My Medication Side Effects" button on the "My Prescriptions" screen, you can view your previously added drug side effects information on the screen that opens. If you have not yet added any medication, you can add your side effect information from your mobile application.

#### 2. My Optical Prescriptions

When you click on the My Prescriptions tab, the "My Drug Prescriptions", "My Optical Prescriptions" and "My Medical Device Prescriptions" menus are displayed. You can access your optical prescriptions from this page by clicking on the My Optical Prescriptions menu. You can also view the PDF of your optical prescription by clicking the View Details button.

| Ŷê      | My Prescriptions                                         | $\bigcirc$       |
|---------|----------------------------------------------------------|------------------|
|         | My Medical Device Prescriptions My Optical Prescriptions | My Prescriptions |
| ക       | Storting Date End Date                                   |                  |
| ß       | 2024 × * 2025 × * Q Search Select Date * Search          | Q                |
| Ē       | You do not have any registered data                      |                  |
| $\odot$ |                                                          |                  |
| °P      |                                                          |                  |
| ß       |                                                          |                  |
| 4       |                                                          |                  |
| 6       |                                                          |                  |
| 2       |                                                          |                  |
|         |                                                          |                  |
| 0       |                                                          |                  |

#### 3. My Medical Device Prescriptions

When you click on the "Prescriptions" tab, you will see the menus "Medication Prescriptions," "Optical Prescriptions," and "Medical Device Prescriptions." By clicking on the "Medical Device Prescriptions" menu, you can access your medical device prescriptions from this page. You can also click the "View Details" button to see information related to your optical prescription, including Medical Device Name, Quantity, Usage Location, Usage Period, Usage Method, and Description fields.

| - CP-<br>Kişis | nabiz<br>sel Saglik Sistemi  | Hello, how can I help you?      | ٩ | Ę. 🧳                            | A <u>x</u> | <b>83</b>       | •                |
|----------------|------------------------------|---------------------------------|---|---------------------------------|------------|-----------------|------------------|
| Ŷê             | My Prescription              | ons                             |   | M.M. following Providence       |            | Description     | $\bigcirc$       |
| ଭ              |                              |                                 |   | My Medical Device Prescriptions | My Optica  | I Prescriptions | My Prescriptions |
| dih            | Başlangıç Tarihi<br>2024 × ~ | Bitiş Tarihi<br>2025 × - Q. Ara |   | Select Date                     | •          | Search          | Q                |
| E              | You do not have a            | any registered data             |   |                                 |            |                 |                  |
| F              |                              |                                 |   |                                 |            |                 |                  |
| $\odot$        |                              |                                 |   |                                 |            |                 |                  |
| 8              |                              |                                 |   |                                 |            |                 |                  |
| K              |                              |                                 |   |                                 |            |                 |                  |
| \$             |                              |                                 |   |                                 |            |                 |                  |
| 5              |                              |                                 |   |                                 |            |                 |                  |
| 34             |                              |                                 |   |                                 |            |                 |                  |
|                |                              |                                 |   |                                 |            |                 |                  |
| 0              |                              |                                 |   |                                 |            |                 |                  |
|                |                              |                                 |   |                                 |            |                 |                  |

Figure 28. My Prescriptions / Medical Device Prescriptions Screen

#### **My Reports**

#### 1. My Reports

When you click on the My Reports tab, the "My Reports" and "My Applications" menus appear. You can see all the reports written by your physician listed on the "My Reports" page. You can receive medication, material and rest reports prepared by your physician through this platform and share your reports with people you specify.

| iello, how can I help ye | ou?                       |                                |                                | ۹                                                            | Ę 🤔                                                                                                    | Az S                                                                                                    |
|--------------------------|---------------------------|--------------------------------|--------------------------------|--------------------------------------------------------------|----------------------------------------------------------------------------------------------------|----------------------------------------------------------------------------------------------------|
|                          |                           |                                |                                |                                                              |                                                                                                    | C                                                                                                    |
|                          |                           |                                |                                |                                                              |                                                                                                    | My Applications My Report                                                                                                    |
| End Date                 |                           |                                |                                |                                                              |                                                                                                    |                                                                                                    |
| 2025 × *                 | Q, Search                 |                                |                                |                                                              | Select Date 🔹                                                                                            | Search Q                                                                                                    |
| umber                    | Report Tracking<br>Number | Report Type                    | Starting<br>Date               | End Date                                                     | Diagnosis                                                                                                |                                                                                                    |
|                          |                           | ADLI                           | 06.06.2024                     | 12.12.2024                                                   | BAKTERİYEL BARSAK ENFEKSİYONLARI, DİĞER<br>TANIMLANMIŞ                                                   | Do Not Show On My Profile                                                                                                    |
|                          |                           | ADLI                           | 06.06.2024                     | 12.12.2024                                                   | BAKTERİYEL BARSAK ENFEKSİYONLARI, DİĞER<br>TANIMLANMIŞ                                                   | Do Not Show On My Profile                                                                                                    |
|                          |                           | ADLI                           | 06.06.2024                     | 12.12.2024                                                   | BAKTERİYEL BARSAK ENFEKSIYONLARI, DİĞER<br>TANIMLANMIŞ                                                   | Do Not Show On My Profile                                                                                                    |
|                          |                           | ADLI                           | 06.06.2024                     | 12.12.2024                                                   | BAKTERİYEL BARSAK ENFEKSİYONLARI, DİĞER<br>TANIMLANMIŞ                                                   | Do Not Show On My Profile                                                                                                    |
|                          |                           | ADLI                           | 06.06.2024                     | 12.12.2024                                                   | BAKTERİYEL BARSAK ENFEKSİYONLARI, DİĞER<br>TANIMLANMIŞ                                                   | Do Not Show On My Profile                                                                                                    |
|                          |                           | ADLI                           | 06.06.2024                     | 12.12.2024                                                   | BAKTERİYEL BARSAK ENFEKSİYONLARI, DİĞER<br>TANIMLANMIŞ                                                   | Do Not Show On My Profile                                                                                                    |
|                          |                           | ADU                            | 01.01.2024                     | 30.12.2024                                                   | KOLERA, VIBRIO CHOLERAE 01, BIOVAR ELTORA<br>BAĞLI                                                       | Do Not Show On My Profile                                                                                                    |
|                          |                           | ADLI                           | 01.01.2024                     | 30.12.2024                                                   | KOLERA, VİBRİO CHOLERAE 01, BİOVAR ELTOR'A<br>BAĞLI                                                      | Do Not Show On My Profile                                                                                                    |
|                          |                           | ADLI                           | 01.01.2024                     | 30.12.2024                                                   | KOLERA, VIBRIO CHOLERAE 01, BIOVAR ELTORA<br>BAĞLI                                                       | Do Not Show On My Profile                                                                                                    |
|                          |                           | MES <mark>LEK</mark> HASTALIĞI | 01.01.2024                     | 30. <b>12</b> .2024                                          | KOLERA, VIBRIO CHOLERAE 01, BIOVAR ELTORA<br>BAĞLI                                                       | Do Not Show On My Profile                                                                                                    |
|                          |                           |                                | ADU<br>ADU<br>MESLEK HASTALIĞI | ADU 01.012024<br>ADU 01.012024<br>MESLEK HASTALIČI 01.012024 | ADU 01.01.2024 30.12.2024<br>ADU 01.01.2024 30.12.2024<br>MESLEK HASTALIĞI 01.01.2024 30.12.2024<br>(12) | ADU 01.012024 30.122024 KOLERA, VIBRIO CHOLERAE 01, BIOVAR ELTORA<br>BAGU 01.012024 30.122024 KOLERA, VIBRIO CHOLERAE 01, BIOVAR ELTORA<br>ADU 01.012024 30.122024 KOLERA, VIBRIO CHOLERAE 01, BIOVAR ELTORA<br>MESLEK HASTALIĞI 01.012024 30.122024 KOLERA, VIBRIO CHOLERAE 01, BIOVAR ELTORA<br>BAĞLI |

Figure 29: My Reports / My Reports Screen

# 2. My applications

You can view your International and Off-Label Drug Report Application status by clicking on the My Applications menu. You can review the Application Number, Application Type, Application Date and Application Status in the My Applications menu.

| - Core Kisk | - <b>nabiz</b><br>isel Sağlık Sistemi | Hello, how can I help you?        |                      | ٩       |                    | P 🖉 |                 |            |
|-------------|---------------------------------------|-----------------------------------|----------------------|---------|--------------------|-----|-----------------|------------|
| Ŷê          | My Reports                            |                                   |                      |         |                    |     |                 | Ø          |
| ଭ           |                                       |                                   |                      |         |                    |     | My Applications | My Reports |
| ſĿ          | 🚺 For your qu                         | estions, you can contact the Call | Center at 444 4 680. |         |                    |     |                 |            |
| 5           |                                       |                                   |                      |         |                    |     | Search          | Q          |
| Ē           | Application Numbe                     | r Reference Ty                    | pe Applicati         | on Date | Application Status |     |                 |            |
| $\odot$     |                                       | Endikasyon [                      | Dışı 29.08.202       | 4       | Değerlendirmede    |     |                 |            |
| 0,0         |                                       | Yurtdışı                          | 2908.202             | 4       | Değerlendirmede    |     |                 |            |
| 0           |                                       | Endikasyon [                      | Dişi 30.04.202       | 24      | Onaylandı          |     | Show Details    |            |
| £           |                                       | Endikasyon [                      | Dişi 30.04.202       | 24      | Onaylandı          |     |                 |            |
| B           |                                       | Endikasyon E                      | Dişi 24.07.202       | 3       | Reddedildi         |     |                 |            |
| e           |                                       | Yurtdışı                          | 12.04.202            | 3       | Değerlendirmede    |     |                 |            |
| Ea          |                                       | Endikasyon [                      | Dişi 12.04.202       | 3       | Değerlendirmede    |     |                 |            |
| 2           |                                       | Yurtdışı                          | 12.04.202            | 3       | Değerlendirmede    |     |                 |            |
| E           |                                       | Yurtdışı                          | 22.03.202            | 4       | Reddedildi         |     |                 |            |
| Eet         |                                       | Endikasyon E                      | Dişi 12.04.202       | 3       | Değerlendirmede    |     |                 |            |
| 0           |                                       |                                   |                      | 1 2 3 4 | 3                  |     |                 |            |

Figure 30: My Reports / My Applications Screen

# **My Diseases**

On the My Diseases page, you can see all diagnoses made after your examinations by date, diagnosis, clinic and physician.

| e:<br>Kişk | - <b>NABIZ</b><br>sel Saglik Sistemi | Hello, how can I help you?                                  | Q                                       | P           | Ç | Ar       | Ąż     | 8-           |   |
|------------|--------------------------------------|-------------------------------------------------------------|-----------------------------------------|-------------|---|----------|--------|--------------|---|
|            | My Diseases                          |                                                             |                                         |             |   |          |        |              |   |
|            | Starting Date<br>2024 × *            | End Dote<br>2025 x * Q Search                               |                                         | Select Date | 5 | •        | Search |              | ( |
|            | Date                                 | Diagnosis                                                   | Clinic                                  |             | P | hysician |        |              |   |
|            | 0711.2024 08:08                      | A01.0 - TIFO                                                | ENFEKSIYON HASTALIKLARI VE KLINIK MIKRO | BIYOLOJI    |   |          |        | Show Details | ) |
|            | 07.11.2024 08:08                     | A00.0 - KOLERA, VÍBRÍO CHOLOREA 01, BÍOVAR KOLERAYA BAĞLI   | ENFEKSIYON HASTALIKLARI VE KLINIK MIKRO | BIYOLOJI    |   |          |        | Show Details | ) |
| )          | 07.11.2024 08:08                     | A00 - KOLERA                                                | ENFEKSIYON HASTALIKLARI VE KLINIK MIKRO | BIYOLOJI    |   |          |        | Show Details | ) |
|            | 07.11.2024 08:08                     | A00 - KOLERA                                                | ENFEKSIYON HASTALIKLARI VE KLINIK MIKRO | BIYOLOJI    |   |          |        | Show Details | ) |
|            | 07.11.2024 08:08                     | A00 - KOLERA                                                | ENFEKSIYON HASTALIKLARI VE KLINIK MIKRO | BIYOLOJI    |   |          |        | Show Details | ) |
|            | 07.11.2024 08:08                     | A00.1 - KOLERA, VIBRIO CHOLERAE 01, BIOVAR ELTOR'A BAĞLI    | ENFEKSIYON HASTALIKLARI VE KLINIK MIKRO | BIYOLOJI    |   |          |        | Show Details | ) |
|            | 07.11.2024 08:08                     | A00 - KOLERA                                                | ENFEKSIYON HASTALIKLARI VE KLINIK MIKRO | BIYOLOJI    |   |          |        | Show Details | ) |
|            | 07.11.2024 08:08                     | A00.9 - KOLERA, TANIMLANMAMIŞ                               | ENFEKSIYON HASTALIKLARI VE KLINIK MIKRO | BIYOLOJI    |   |          |        | Show Details | ) |
|            | 01.11.2024 09:34                     | A01 - TIFO VE PARATIFO                                      | İÇ HASTALIKLARI                         |             |   |          |        | Show Details | ) |
|            | 01.11.2024 08:08                     | A04.8 - BAKTERİYEL BARSAK ENFEKSİYONLARI, DİĞER TANIMLANMIŞ | ENFEKSIYON HASTALIKLARI VE KLINIK MIKRO | BIYOLOJI    |   |          |        | Show Details | ) |
|            |                                      | < 1                                                         | 2 3 4 5 13 🕨                            |             |   |          |        |              |   |

Figure 31. My Diseases Screen

#### **My Tests**

You can list all tests you have had, their results and their reference values by the date and description, and you can access the details by clicking on the test you want. You can filter by date range and procedure name.

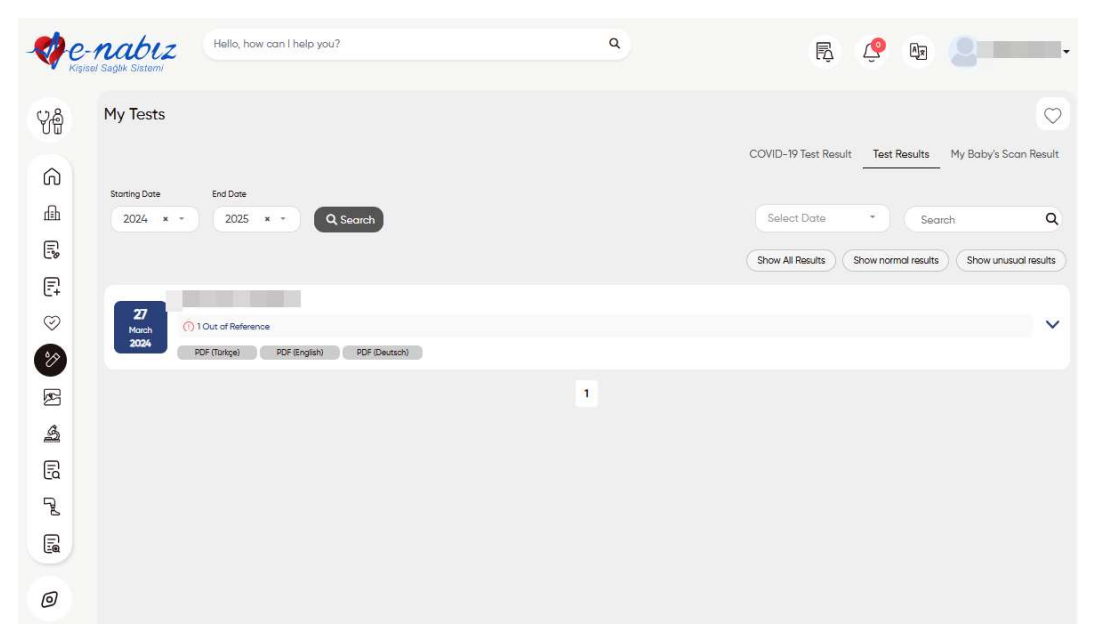

Figure 32: My Tests Screen

If your test results are outside the reference value ranges, this difference will be color-coded and displayed to you. With the PDF button, you can save all your test results in your computer in pdf format, select only the test result you want or select your tests in a certain date range and download them to your computer. By clicking on the 'This procedure does not belong to me' button, you can also provide feedback on tests that you think do not belong to you. You can see your analysis result on the chart by clicking on the chart icon, and you can see your result values on the table with the table button on the same page.

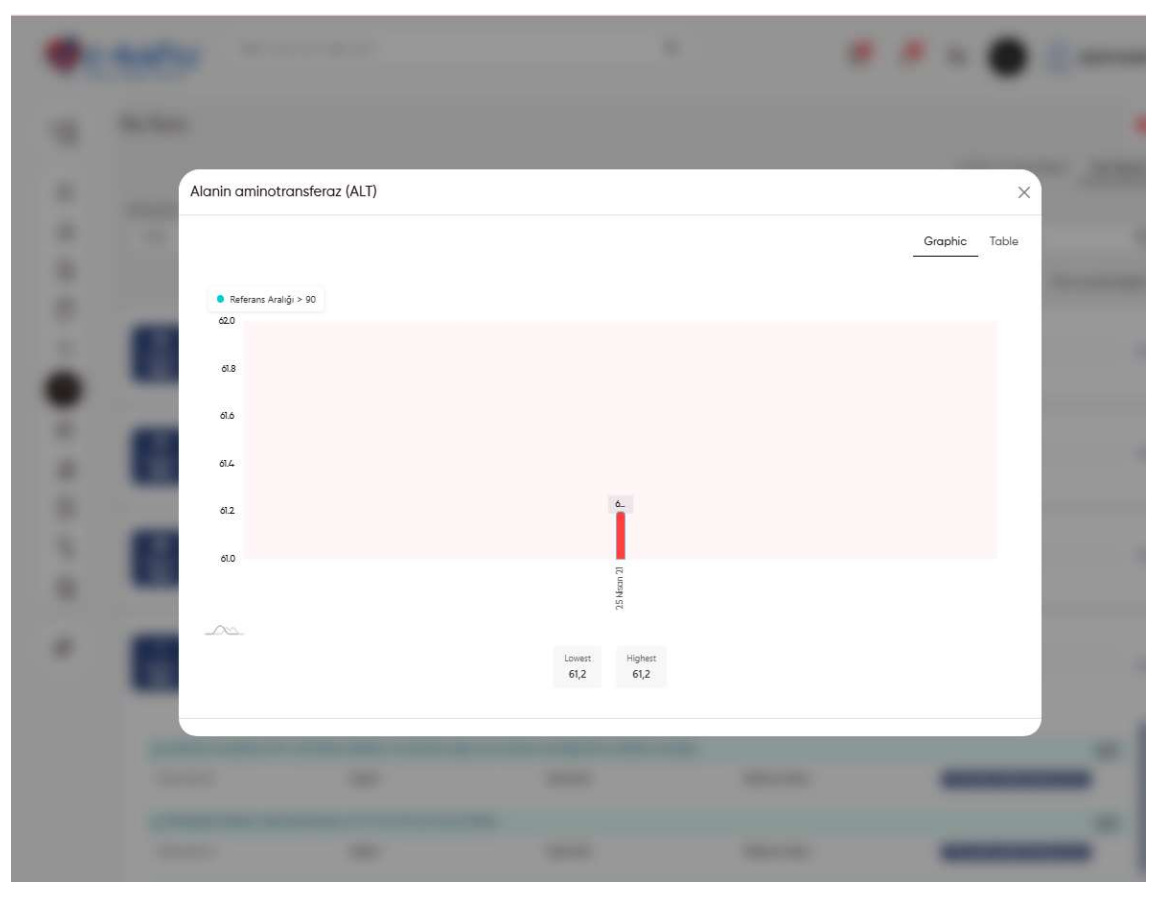

Figure 33: My Tests / Test Results Chart Display Screen

# **My Radiological Images**

Thanks to the Teleradiology System integration, you can access all your medical images and radiological reports by the date, hospital and image. You can also access the details of any image and report by clicking on it.

You can share your images and reports with physicians and family members via the Internet and mobile application.

Physicians can add their own comments as well as evaluate the reports written by other physicians on the current image.

When you want to get evaluations from different physicians about your disease, you will not need to repeat the same imaging request in different hospitals.

| - Core Kis | -nabiz<br>isel Saglik Sistemi | Hello, how can I help you           | u?                                     | ٩                                            | P                | <u>e</u> (   | ŧa <b>2 </b> -            |
|------------|-------------------------------|-------------------------------------|----------------------------------------|----------------------------------------------|------------------|--------------|---------------------------|
| Ŷê         | My Radiologi                  | cal Images                          |                                        |                                              |                  |              | $\bigcirc$                |
| ଜ          |                               |                                     |                                        |                                              |                  | Tel          | eradiology View List View |
| цШ         | O Your Interne                | t browser can block the pa          | ge when you want to view yo            | our image details.You need to allow the popu | ip page to view. |              |                           |
| 5          | Starting Date                 | End Date                            |                                        |                                              |                  |              |                           |
| E,         | 2023 × *                      | 2024 × *                            | Q. Search                              |                                              | Select Date      | * Sea        | rch Q                     |
| $\odot$    | 1                             | 09.2024                             | İŞ SAĞLIĞI <mark>E</mark> ĞİTİM HASTAN | IESI                                         |                  |              | Actions -                 |
| 8          | Expl                          | anation : ORTOPANTOMOG              | RAF FILM (PANOROMIK)                   |                                              |                  |              |                           |
| æ          | 1                             | 8 2024                              | HASTANESI                              |                                              |                  | Show Mr Page |                           |
| 4          | Explo                         | nation : MRG, Boyun, kontro         | ostli                                  |                                              |                  |              | ACIUIS                    |
| 5          |                               |                                     | HASTANESI                              |                                              |                  |              |                           |
| 78         | Explo                         | 8.2024<br>nation : MR, diffuzyon    |                                        |                                              |                  | Show My Rep  | Actions -                 |
|            |                               |                                     | HASTANESI                              |                                              |                  |              |                           |
| 0          | Explo                         | 8.2024<br>nation : Boyun US**       |                                        |                                              |                  | Show My Repo | Actions •                 |
|            | Explo                         | 04.2023<br>nation : Yüzeyel doku US | . HASTANESI                            |                                              |                  | Show My Rep  | Actions -                 |
|            | Explo                         | 04.2023<br>nation : Boyun US        | HASTANESI                              |                                              |                  | Show My Repo | Actions -                 |
|            |                               |                                     |                                        | 1                                            |                  |              |                           |

Figure 34: My Radiology Images Screen

# **Pathology Information**

You can download the report of the pathology procedure that you have undergone in health institutions for the diagnosis of all diseases, treatment options and determination of diseases associated with genetic syndromes from this page.

| - Core Kist | -nabiz<br>sel Saglik Sistemi | Hello, how can I help yo | u?        | ٩             | B           | . 🤄 🖉        | •       |
|-------------|------------------------------|--------------------------|-----------|---------------|-------------|--------------|---------|
| ŶÅ          | My Pathology                 | Information              |           |               |             |              | $\odot$ |
| 6           | Starting Date                | End Date                 |           |               |             |              |         |
|             | 2024 × -                     | 2025 × -                 | Q Search  |               | Select Date | * Search     | ۹       |
|             | Date                         | Reference No             | Hospital  | Clinic        | Physician   |              |         |
| E\$         | 27.03.2024                   |                          | HASTANESI | EPIDEMIYOLOJI |             | Download PDF |         |
| Et          | 27.03.2024                   |                          | HASTANESI | EPIDEMIYOLOJI |             | Download PDF |         |
| $\otimes$   |                              |                          |           |               |             |              |         |
| °P          |                              |                          |           | (1)           |             |              |         |
| ß           |                              |                          |           |               |             |              |         |
| A           |                              |                          |           |               |             |              |         |
| Ē           |                              |                          |           |               |             |              |         |
| R           |                              |                          |           |               |             |              |         |
|             |                              |                          |           |               |             |              |         |
| -           |                              |                          |           |               |             |              |         |
| 0           |                              |                          |           |               |             |              |         |

## **My Epicrisis Information**

You can download the report containing all the information that determines your navigational status in health institutions. Your epicrisis report contains information about the disease, its diagnosis and treatment. You can access your epicrisis information from the listing screen and download it as pdf and view it.

| - Core   | - <b>nabiz</b><br>sel Sağlık Sistemi | Hello, how can I help yo | u?        | ٩          | F. 🖉 🔤               | <b>.</b>   |
|----------|--------------------------------------|--------------------------|-----------|------------|----------------------|------------|
| 44       | Epicrisis Inform                     | mation                   |           |            |                      | $\bigcirc$ |
| 6)<br>eh | Storting Dote                        | End Dote                 | Q. Search |            | Select Date * Search | ۹          |
|          | Date                                 | Reference No             | Hospital  | Clinic     | Physician            |            |
| 5        | 27.03.2024                           |                          | HASTANESI | ÇOCUK ACIL | Download PDF         |            |
| Ę        | 27.03.2024                           |                          | HASTANESI | ÇOCUK ACIL | Download PDF         |            |
| ~        | 27.03.2024                           |                          | HASTANESI | ÇOCUK ACIL | Download PDF         |            |
| 8        | 27.03.2024                           |                          | HASTANESI | ÇOCUK ACIL | Download PDF         |            |
| 4        |                                      |                          |           | (1)        |                      |            |
| B        |                                      |                          |           |            |                      |            |
| R        |                                      |                          |           |            |                      |            |
|          |                                      |                          |           |            |                      |            |
| 0        |                                      |                          |           |            |                      |            |

Figure 36: My Epicrisis Information Screen

# **Blood Donation**

You can view the address and date information of blood donation teams and track your blood donation history.

| -C-C<br>Kişişe | INCOLZ                                                                                                    |                                                                                                    |                                                                                                    |
|----------------|----------------------------------------------------------------------------------------------------|----------------------------------------------------------------------------------------------------|----------------------------------------------------------------------------------------------------|
| 5              | Bone Marrow and Blood Donat                                                                                                    | tion                                                                                                    |                                                                                                    |
| J              |                                                                                                    |                                                                                                    | Bone Morrow Donation                                                                                                    |
|                |                                                                                                    |                                                                                                    |                                                                                                    |
|                |                                                                                                    |                                                                                                    |                                                                                                    |
|                | Blood Donation Actions                                                                                                    |                                                                                                    |                                                                                                    |
|                | On this screen you can manage Volu                                                                                                    | unteer Blood Donor transactions and you can see your blood donation history to the                                                                                                    | a Turkish Kizilay. You will also be able to see the Turkish Kizilay                                                                                                    |
|                | Blood Donation Places in the city wh                                                                                                    | nere you are registered according to your profile                                                                                                    |                                                                                                    |
|                | You do not have any registered data                                                                                                    | 1                                                                                                    |                                                                                                    |
|                |                                                                                                    |                                                                                                    |                                                                                                    |
|                | A lowest to select a fee Planet Description                                                                                                    |                                                                                                    |                                                                                                    |
|                | + I want to volunteer for blood Donabon                                                                                                    |                                                                                                    |                                                                                                    |
|                | + 1 want to volunteer for blood Donation                                                                                                    |                                                                                                    |                                                                                                    |
|                | Kizilay Teams                                                                                                    |                                                                                                    |                                                                                                    |
|                | Kizilay Teams                                                                                                    |                                                                                                    | Search C                                                                                                    |
|                | Kızılay Teams<br>ANKARA ×                                                                                                    | •                                                                                                    | Search C                                                                                                    |
|                | Kizilay Teams<br>ANKARA ×<br>Team Name                                                                                                    | *<br>Teom Address                                                                                                    | Search C<br>Starting Date End Date                                                                                                    |
|                | Kizilay Teams AnkaRa × Team Name Asibinaşa ortatepe çaml Asibinaşa ortatepe çaml                                                                                                    | Team Address Cami Caddesi 50, 06620, Salimekadırı, Mama IX, Ankara, Türkiye Bautana Ladumi VGV Yalı Caddesi 05000 Delawritelar Cadman Ankara Türkiye                                                                                                    | Search         C           Starting Date         End Date           2703.2025 %:00         2203.2025 23:00           2003.2025 %:00         2203.2025 33:00                                                                                                    |
|                | Kizilay Teams<br>Ankara ×<br>Team Name<br>ABIDINPAŞA ORTATEPE CAMİ<br>AHMET HAMDİ AKSEKİ CAMİİ<br>AKYURT MEYDAN                                                                                                    | Team Address Cami Caddesi 50, 06620, Saimekadin, Mama K, Ankara, Türkiye Beytepe Lodumlu Koy Yolu Caddesi, 06800, Oniversiteler, Çankaya, Ankara, Türkiye Cumbulukat Mevdeni (0557) Yidim Akvut Askara Türkiye                                                                                                    | Search         C           Starting Date         End Date           2703.2025 16:00         2703.2025 23:00           26.03.2025 16:00         2203.2025 23:00           26.03.2025 16:00         2203.2025 23:00                                                                                                    |
|                | Kizilay Teams<br>AnkaRa ×<br>Team Name<br>Asibinpaşa Ortatere cami<br>Ahmet Hambi aksekî camii<br>Akryurt Meydan<br>Akryurt Meydan                                                                                                    | Team Address Cami Caddesi 50, 06620, Saimekodin, Mama K, Ankara, Turkiye Beytepe Lodumlu Koy Yolu Caddesi, 06800, Oniversiteler, Çankaya, Ankara, Turkiye Cumhuriyet Meydan, 06750, Yildirm, Aky urt, Ankara, Turkiye Cumhuriyet Meydan, 06750, Yildirm, Aky urt, Ankara, Turkiye                                                                                                    | Search         C           Starting Date         End Date           2703.2025 18:00         2703.2025 23:00           26.03.2025 16:00         2703.2025 23:00           28.03.2025 16:00         28.03.2025 22:30           28.03.2025 16:30         28.03.2025 22:30           28.03.2025 16:30         28.03.2025 22:30                                                                                                    |
|                | Kizilay Teams ANKARA * Team Name ABIDINPASA ORTATEPE CAMI AHMET HAMDI AKSEKI CAMII AKYURT MEYDAN AKYURT MEYDAN ANAFARTALAR KAN ALMA BIRIMI                                                                                                    | Team Address     Cami Caddesi 50, 06620, Salmekodin, Mama k, Ankora, Turkiye     Beytspe Lodumlu Koy Yolu Caddesi, 06800, Universiteler, Çankaya, Ankora, Türkiye     Cumhuriyet Meydanı, 06750, Yıldırım, Aky urt, Ankora, Turkiye     Cumhuriyet Meydanı, 06750, Yıldırım, Aky urt, Ankora, Turkiye     ANAFARTALAR ÇARŞIŞI YANI 50-0 ADA 1 PARSEL ULUS/ANKARA                                                                                                    | Search         C           Starting Date         End Date           2003.2025 16:00         2703.2025 23:00           28.03.2025 16:00         2203.2025 23:00           28.03.2025 16:00         28.03.2025 22:30           28.03.2025 16:00         28.03.2025 22:30           28.03.2025 16:00         28.03.2025 22:30           28.03.2025 16:00         28.03.2025 22:30           28.03.2025 16:30         28.03.2025 22:30           28.03.2025 16:30         28.03.2025 22:30                                                                                                    |
|                | Kizilay Teams         ANKARA         ANKARA         Team Name         ABIDINPAŞA ORTATEPE ÇAMİ         AHMET HAMDİ AKŞEKİ ÇAMİİ         AKYURT MEYDAN         ANAFARTALAR KAN ALMA BIRIMİ         ANAFARTALAR KAN ALMA BIRIMİ                                                                                                    | Team Address     Cami Caddesi 50, 06620, Salinekadin, Mama K, Ankara, Turkiye     Beytspe Lodumlu Köy Yolu Caddesi, 06800, Oniversiteler, Çankaya, Ankara, Türkiye     Cumhuriyet Meydanı, 06750, Yildirm, Aky urt, Ankara, Turkiye     Cumhuriyet Meydanı, 06750, Yildirm, Aky urt, Ankara, Turkiye     ANAFARTALAR ÇARŞIŞI YANI 5040 ADA 1 PARSEL ULUS/ ANKARA     ANAFARTALAR ÇARŞIŞI YANI 5040 ADA 1 PARSEL ULUS/ ANKARA                                                                                                    | Search         C           Starting Date         End Date           2703.2025 16:00         2703.2025 23:00           28.03.2025 16:00         2703.2025 23:00           28.03.2025 16:00         28.03.2025 23:00           28.03.2025 16:00         28.03.2025 23:00           28.03.2025 16:00         28.03.2025 23:00           28.03.2025 16:00         28.03.2025 23:00           28.03.2025 16:30         28.03.2025 23:00           28.03.2025 16:30         28.03.2025 18:00           26.03.2025 09:30         26.03.2025 18:00           26.03.2025 09:30         26.03.2025 18:00                                                                                                    |
|                | Kizilay Teams         ANKARA         ANKARA         Team Name         ABIDINAŞA ORTATEPE ÇAMİ         AHMET HAMDI AKSEKİ ÇAMİİ         AKYURT MEYDAN         ANAFARTALAR KAN ALMA BIRİMİ         ANAFARTALAR KAN ALMA BIRİMİ                                                                                                    | Team Address Cami Caddesi 50, 06620, Salmekodin, Mama K, Ankara, Turkiye Beytepe Lodumlu Köy Yolu Caddesi, 06800, Oniversiteler, Çankaya, Ankara, Turkiye Cumhuriyet Meydani, 06750, Yildirim, Aky urt, Ankara, Turkiye Cumhuriyet Meydani, 06750, Yildirim, Aky urt, Ankara, Turkiye ANAFARTALAR ÇARŞISI YANI 5040 ADA 1 PARSEL ULUS/ ANKARA ANAFARTALAR ÇARŞISI YANI 5040 ADA 1 PARSEL ULUS/ ANKARA ANAFARTALAR ÇARŞISI YANI 5040 ADA 1 PARSEL ULUS/ ANKARA ANAFARTALAR ÇARŞISI YANI 5040 ADA 1 PARSEL ULUS/ ANKARA                                                                                                    | Search         C           Starting Date         End Date           2703.2025 16:00         2703.2025 23:00           26.03.2025 16:00         2703.2025 23:00           28.03.2025 16:00         2703.2025 23:00           28.03.2025 16:30         28.03.2025 23:00           28.03.2025 16:30         28.03.2025 23:00           28.03.2025 16:30         28.03.2025 23:00           25.03.2025 16:30         25.03.2025 25:00           25.03.2025 06:30         25.03.2025 18:00           26.03.2025 06:30         25.03.2025 18:00           26.03.2025 06:30         25.03.2025 18:00           20.03.2025 06:30         27.03.2025 18:00           20.03.2025 06:30         27.03.2025 18:00                                                                                                    |
|                | Kizilay Teams         ANKARA         Team Name         ABIDINASA ORTATEPE CAMI         AHMET HAMDI AKSEKI CAMII         AHMET HAMDI AKSEKI CAMII         AKYURT MEYDAN         ANAFARTALAR KAN ALMA BIRIMI         ANAFARTALAR KAN ALMA BIRIMI         ANAFARTALAR KAN ALMA BIRIMI         ANAFARTALAR KAN ALMA BIRIMI                                     | Team Address Cami Caddesi 50, 06620, Saimekadin, Mama K, Ankara, Turkiye Beytspe Lodumlu Köy Yolu Caddesi, 06800, Chrivenitsler, Çankaya, Ankara, Turkiye Cumhuriyet Meydani, 06750, Yildirm, Aky urt, Ankara, Turkiye Cumhuriyet Meydani, 06750, Yildirm, Aky urt, Ankara, Turkiye Cumhuriyet Meydani, 06750, Yildirm, Aky urt, Ankara, Turkiye ANAFARTALAR ÇARŞISI YANI 5040 ADA 1 PARSEL ULUS/ ANKARA ANAFARTALAR ÇARŞISI YANI 5040 ADA 1 PARSEL ULUS/ ANKARA ANAFARTALAR ÇARŞISI YANI 5040 ADA 1 PARSEL ULUS/ ANKARA ANAFARTALAR ÇARŞISI YANI 5040 ADA 1 PARSEL ULUS/ ANKARA ANAFARTALAR ÇARŞISI YANI 5040 ADA 1 PARSEL ULUS/ ANKARA                                                                                                    | Search         C           Starting Date         End Date           2703.2025 16:00         2703.2025 23:00           28.03.2025 16:00         2703.2025 23:00           28.03.2025 16:30         28.03.2025 23:00           29.03.2025 16:30         28.03.2025 22:30           29.03.2025 16:30         28.03.2025 22:30           25.03.2025 16:30         25.03.2025 22:30           25.03.2025 09:30         25.03.2025 20:30           25.03.2025 09:30         25.03.2025 20:30           25.03.2025 09:30         25.03.2025 18:00           25.03.2025 09:30         27.03.2025 18:00           25.03.2025 09:30         27.03.2025 18:00           25.03.2025 09:30         28.03.2025 18:00           28.03.2025 09:30         28.03.2025 18:00                                                                                                    |
|                | Kizilay Teams         ANKARA         Team Name         ABIDINASA ORTATEPE CAMI         AHMET HAMDI AKSEKI CAMII         AHMET HAMDI AKSEKI CAMII         AKYURT MEYDAN         ANAFARTALAR KAN ALMA BIRIMI         ANAFARTALAR KAN ALMA BIRIMI         ANAFARTALAR KAN ALMA BIRIMI         ANAFARTALAR KAN ALMA BIRIMI         ANAFARTALAR KAN ALMA BIRIMI | Team Address Cami Caddesi 50, 06620, Saimekadin, Mama K, Ankara, Türkiye Beytspe Lodumlu Köy Yolu Caddesi, 06800, Chivenitsier, Çankaya, Ankara, Türkiye Cumhuriyet Meydanı, 06750, Yildirm, Aky urt, Ankara, Türkiye Cumhuriyet Meydanı, 06750, Yildirm, Aky urt, Ankara, Türkiye Cumhuriyet Meydanı, 06750, Yildirm, Aky urt, Ankara, Türkiye ANAFARTALAR ÇARŞISI YANI 5040 ADA 1 PARSEL ULUS/ ANKARA ANAFARTALAR ÇARŞISI YANI 5040 ADA 1 PARSEL ULUS/ ANKARA ANAFARTALAR ÇARŞISI YANI 5040 ADA 1 PARSEL ULUS/ ANKARA ANAFARTALAR ÇARŞISI YANI 5040 ADA 1 PARSEL ULUS/ ANKARA ANAFARTALAR ÇARŞISI YANI 5040 ADA 1 PARSEL ULUS/ ANKARA ANAFARTALAR ÇARŞISI YANI 5040 ADA 1 PARSEL ULUS/ ANKARA ANAFARTALAR ÇARŞISI YANI 5040 ADA 1 PARSEL ULUS/ ANKARA | Search         C           Starting Date         End Date           2703.2025 16:00         2703.2025 23:00           28.03.2025 16:00         2703.2025 23:00           28.03.2025 16:30         28.03.2025 23:00           28.03.2025 16:30         28.03.2025 22:30           28.03.2025 16:30         28.03.2025 22:30           28.03.2025 16:30         28.03.2025 22:30           28.03.2025 09:30         25.03.2025 20:30           25.03.2025 09:30         25.03.2025 18:00           28.03.2025 09:30         25.03.2025 18:00           28.03.2025 09:30         27.03.2025 18:00           28.03.2025 09:30         28.03.2025 18:00           28.03.2025 09:30         28.03.2025 18:00           28.03.2025 09:30         28.03.2025 18:00           28.03.2025 09:30         28.03.2025 18:00           28.03.2025 09:30         28.03.2025 18:00           28.03.2025 09:30         28.03.2025 18:00 |

Figure 37: My Blood Donations Screen

When you become a Voluntary Blood Donor, Turkish Kızılay will contact you via SMS if there is an urgent need for blood in the provinces and districts you have entered.

|   | - |                                                                                                    |     |  |
|---|---|----------------------------------------------------------------------------------------------------|-----|--|
|   |   |                                                                                                    |     |  |
|   |   | I want to volunteer for Blood Donation                                                                                                    | ×   |  |
|   |   |                                                                                                    |     |  |
| 5 |   | In case of approval, in their is an argent need for alcoard provinces and also as you nove specified, you'n binumber and blood type will be shared with Turkish Kizilay via secure web services, and the Turkish Kizilay will get in contact with you via SMS. | - 6 |  |
|   |   | ANKARA                                                                                                    |     |  |
| 2 |   | Districts where you would like to be contacted by SMS for blood donation in case of need for blood Select Provin                                                                                                    |     |  |
|   |   | Days that you would like to be contacted by SMS for blood donation in case of need for blood                                                                                                    | 1   |  |
| 2 |   | Select Day                                                                                                    | - 1 |  |
| * |   | Times that you would like to be contacted by SMS for blood donation in case of need for blood<br>Select Time                                                                                                    | 18  |  |
| * |   | Situations where you would like to be contacted by SMS for blood donation in case of need for blood Only in emergency circumstances                                                                                                    |     |  |
|   |   | Only in Disasters                                                                                                    |     |  |
|   |   |                                                                                                    |     |  |
|   |   | Cancel Continue                                                                                                    |     |  |
|   |   | TANK AND A DESCRIPTION OF A DESCRIPTION OF A DESCRIPTION OF A DESCRIPTION OF A DESCRIPTION OF A DESCRIPTION OF A                                                                                                    |     |  |

Figure 38: Voluntary Blood Donor Membership Screen

| Volunteer Blood Donor Rec                                                 | ognition Form                                            |                                                                                              |                                                                    |
|---------------------------------------------------------------------------|----------------------------------------------------------|----------------------------------------------------------------------------------------------|--------------------------------------------------------------------|
| Is the information I provide for Blo                                      | ood Donation preserved?                                  |                                                                                              |                                                                    |
| All shared information is kept bot                                        | h ethically and legally confi                            | dential.                                                                                     |                                                                    |
| How long does blood take for blo                                          | od donation to complete?                                 |                                                                                              |                                                                    |
| The entire registration, examinati                                        | on, blood donation and cat                               | ering takes approximately 30-35 minutes.                                                     |                                                                    |
| Do I have to submit an ID for bloc                                        | d donation?                                              |                                                                                              |                                                                    |
| Donors must identify themselves<br>address information before each        | by giving their name and s<br>blood donation transactior | urname, date of birth (day / month / year),<br>. Otherwise they will not be accepted for dor | D card containing their ID number and permane<br>ation.            |
| At what intervals can blood dong                                          | itions be made?                                          |                                                                                              |                                                                    |
| The donation interval for healthy                                         | individuals is once every 90                             | days for men and 120 days for women                                                          |                                                                    |
| Can an application for Blood Dor                                          | nation be rejected?                                      |                                                                                              |                                                                    |
| As a result of the examination, in<br>disclosing to you the reasons. In s | f the donated blood can h<br>come cases (carrier disease | arm you or the patient, the doctor may pos<br>etc.) it may be an obstacle to blood donation  | pone your blood donation for a period of time throughout your life |
| I agree to share my ID num<br>the city, county, day and ti                | ber,mobile number and b<br>me of my choosing             | lood type with Turkish Kızılay only in case                                                  | s of emergency, disaster or both and only for                      |
|                                                                           | Cancel                                                   | Forward my request to be a Volunteer Blood                                                   | Donor                                                              |

Figure 39: Voluntary Blood Donor Consent Form

You can submit your request to become a Voluntary Bone Marrow Donor via the form on this page.

| - Co-e  | - <b>nabiz</b><br>sel Seğlik Sistemi | Hello, how can I help you?          |                          | ٩ | R 🤗 🗄 🌅 💶 •                         |
|---------|--------------------------------------|-------------------------------------|--------------------------|---|-------------------------------------|
| Ŷê      | Bone Marrow                          | and Blood Donation                  |                          |   | $\heartsuit$                        |
| ଜ       |                                      |                                     |                          |   | Bone Marrow Donation Blood Donation |
| фЪ      |                                      |                                     |                          |   |                                     |
| 5       | 🕚 🚥 You co                           | in manage your Volunteer Bone Ma    | rrow Donor actions here. |   |                                     |
| E.      | + I Want To B                        | ecome A Volunteer Bone Marrow Donor | )                        |   |                                     |
| $\odot$ |                                      |                                     |                          |   |                                     |
| °P      |                                      |                                     |                          |   |                                     |
| ß       |                                      |                                     |                          |   |                                     |
| \$      |                                      |                                     |                          |   |                                     |
| B       |                                      |                                     |                          |   |                                     |
| 2       |                                      |                                     |                          |   |                                     |
|         |                                      |                                     |                          |   |                                     |
| 0       |                                      |                                     |                          |   |                                     |

Figure 40: Voluntary Bone Marrow Donation Screen

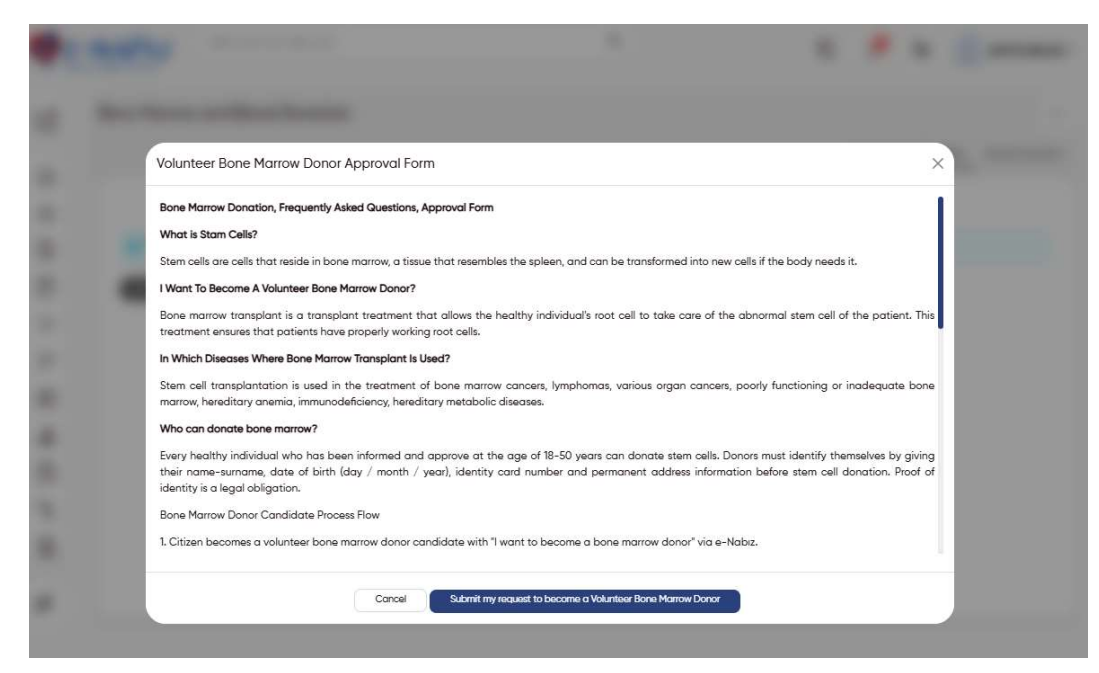

Figure 41: Voluntary Bone Marrow Donor Consent Form

#### COVID-19

You can learn your risk status for Covid-19 vaccine, view your vaccine calendar and vaccine information.

| Kişise | el Sağlık Sistemi                |                                             |                                 |                       | τĻ             | - 4             |                              |
|--------|----------------------------------|---------------------------------------------|---------------------------------|-----------------------|----------------|-----------------|------------------------------|
| ą      | COVID-19                         |                                             |                                 |                       |                |                 |                              |
|        |                                  |                                             | EU Co                           | mpliant Health Pass   | COVID - 1      | 9 Vaccine Card  | COVID - 19 Vaccine Informa   |
| )      |                                  |                                             |                                 |                       |                |                 |                              |
| Ь      | Your vaccine definition          | has been made for the COVID-19 pandemic     | vaccination. You can get vaccin | ated by making your a | ppointment     | via the Central | Physician Appointment System |
| 1      | (MHRS).                          |                                             |                                 |                       |                |                 |                              |
| a.     | Make an Appointment with         | the Family Physician Make on Appointment wi | th the Hospital                 |                       |                |                 |                              |
| +      | Marchae                          |                                             |                                 |                       |                |                 |                              |
| )      | Vaccine<br>Tudicium (institi as) | Company                                     | Vaccine Dose                    | Place of the Vaccin   | DITAL          |                 | Process Date                 |
| >      | Biontech (mBNA asi)              | Biostach Manufacturing GmbH                 | 1                               | ELORENCE NIGHTI       |                | TAI             | 15 03 2021                   |
| 3      | Biontech (mRNA aşı)              | Biontech Manufacturing GmbH                 | 2                               | AMERICAN HOSPIT       | 'AL            |                 | 05.04.2021                   |
| 2      |                                  |                                             |                                 |                       |                |                 |                              |
|        | Vaccine                          | Company                                     | Vaccine Dose                    | Plan                  | nned Vaccinat  | tion Date       |                              |
| i      | Turkovac (İnaktif aşı)           | 6                                           | Reminder Dose                   | 16.0                  | 9.2021 - 23.09 | 2021            |                              |
|        |                                  |                                             |                                 |                       |                |                 |                              |
|        |                                  |                                             |                                 |                       |                |                 |                              |
| 1      |                                  |                                             |                                 |                       |                |                 |                              |
| IJ     |                                  |                                             |                                 |                       |                |                 |                              |

Figure 42. Covid-19 Vaccine Information Screen

You can view and download your EU Compliant Vaccine certificates, and vaccine cards. You can calendar an appointment for vaccine, view and download your appointment documents.

| j. | COVID-19                                                                                                    |                                                                      |                         |                      |                     |                            |
|----|----------------------------------------------------------------------------------------------------|----------------------------------------------------------------------|-------------------------|----------------------|---------------------|----------------------------|
|    |                                                                                                    |                                                                      | EU Compliant Health P   | ass COVID - 19 Va    | accine Card C       | OVID - 19 Vaccine Inform   |
|    | Countries In Which It Applies                                                                                        | Vaccine Name                                                         | Passport Number         | Created Date         | Vaccine Card        | Process                    |
|    | Türkiye ve AB Üyesi Olmayan Ülkeler                                                                                  | BIONTECH, TURKOVAC                                                   | 170                     | 18.3.2025 14:07:55   | View                | PDF Delete                 |
|    | Türkiye, AB Cavid Sertifika Programına Dahil Ülkeler ve Diğer Ülkeler                                                | BIONTECH                                                             | -                       | 18.3.2025 14:07:55   | View                | PDF Delete                 |
|    | Vaccine Card                                                                                                    |                                                                      |                         |                      |                     |                            |
|    | Create Card                                                                                                    |                                                                      |                         |                      |                     |                            |
|    | <ul> <li>Vaccine cards with 3 and/or more doses of vaccine may l</li> </ul>                                          | oe valid in Türkive and Non-EU C                                     | countries.              |                      |                     |                            |
|    | Vaccine cards produced for EU and EU Standards Countri     During travels to EU and EU Standard Countries, the valid | ies are also valid in Türkiye.<br>ity rules of vaccines may differ b | etween countries. For e | xample, Sinovac vac  | cine is not accepte | ad in all EU Countries, bu |
|    | for countries that accept this vaccine as valid, there is a (                                                        | aR code compatible with the EU                                       | Digital Covid Certifica | te Program on the va | ccine card.         |                            |
|    |                                                                                                    |                                                                      |                         |                      |                     |                            |
|    |                                                                                                    |                                                                      |                         |                      |                     |                            |
|    |                                                                                                    |                                                                      |                         |                      |                     |                            |

Figure 43. Covid-19 Vaccine Card Screen

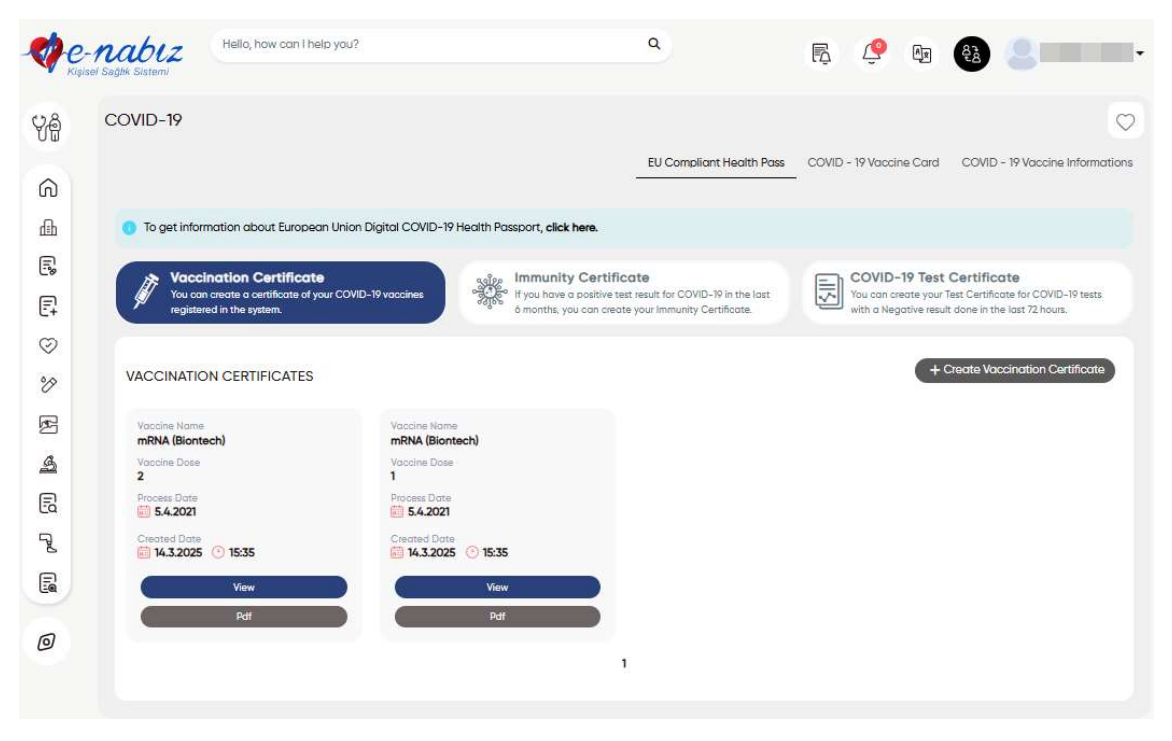

Figure 44. EU Compliant Health Passport Screen

## **My Allergies**

You can record all allergies detected by you or your physician in this section with date details. You can log in to two separate sections, medication allergies and other allergies, and edit or delete your saved allergy information.

My Allergy Diagnoses and Skin Prick Tests is a section to be filled in by your physician. You cannot intervene in this section, you can only track this page.

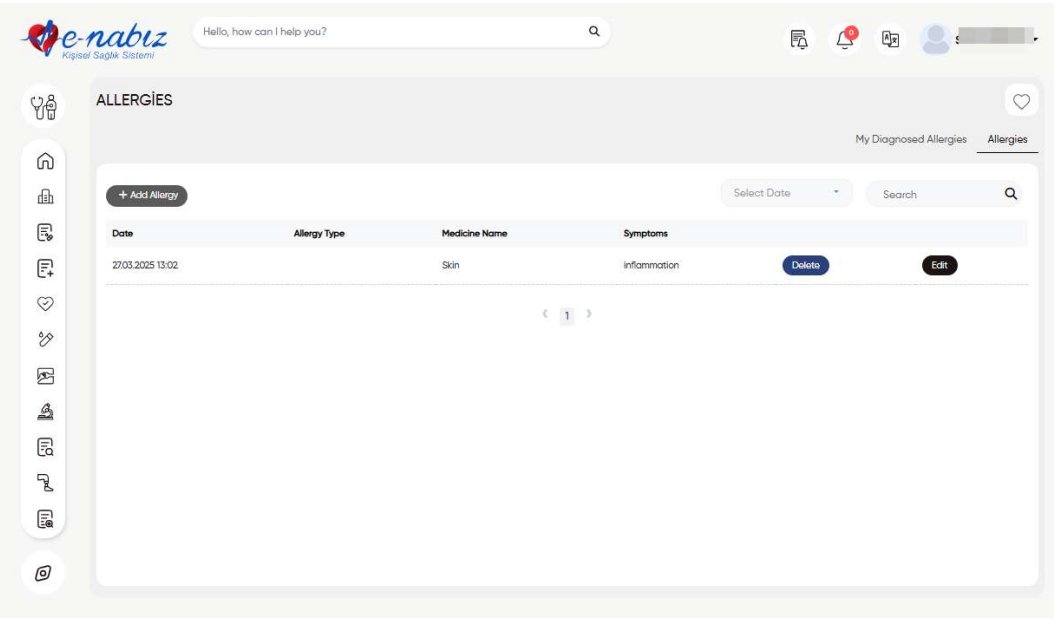

Figure 45. My Allergies Screen

# **Patient/Patient Relative Information**

You can access the latest status information regarding the intensive care hospitalization information of yourself and your consenting relatives from this section.

You can also view the physician note written by your physician.

| Intensive Care Information    |                        |                           |                      |                       |                    |                |
|-------------------------------|------------------------|---------------------------|----------------------|-----------------------|--------------------|----------------|
|                               |                        |                           | Informing the        | e Relatives of th     | ne Patient         | Patient Inform |
| Storting Data End Data        |                        |                           |                      |                       |                    |                |
| 2024 * • 2025 * • Q Search    |                        |                           | Select Date          | *                     | Search             |                |
| Process Time Institution Name | Intensive<br>Care Type | Intensive Care<br>Level   | General<br>Situation | Ventilation<br>Status | Dialysis<br>Device | Physician Note |
| 0905.2024<br>08:08            | ERİŞKİN                | 1. BASAMAK<br>YOĞUN BAKIM | IYI                  | EVET                  | EVET               | View           |
| 10.05.2024<br>08:08           | ERİŞKİN                | 1. BASAMAK<br>YOĞUN BAKIM | M                    | EVET                  | EVET               | View           |
| 10.05.2024<br>08:08           | ERİŞKİN                | 1. BASAMAK<br>YOĞUN BAKIM | M                    | EVET                  | EVET               | View           |
| 10.05.2024<br>08:08           | ERİŞKİN                | 1. BASAMAK<br>YOĞUN BAKIM | IYI                  | EVET                  | EVET               | View           |
| 27.08.2024                    | ERİŞKİN                | 1. BASAMAK<br>YOĞUN BAKIM | M                    | EVET                  | EVET               | View           |
| 27/08/2024-<br>08:08          | ERİŞKİN                | 1. BASAMAK<br>YOĞUN BAKIM | IYI                  | EVET                  | EVET               | View           |
| 27.08.2024<br>08:08           | ERİŞKİN                | 1. BASAMAK<br>YOĞUN BAKIM | IYI                  | EVET                  | EVET               | View           |
| 03.092024<br>08:08            | ERİŞKİN                | 1. BASAMAK<br>YOĞUN BAKIM | IYI                  | EVET                  | EVET               | View           |
| 06.092024-<br>08:08           | ERİŞKİN                | 1. BASAMAK<br>YOĞUN BAKIM | IYI                  | EVET                  | EVET               | View           |
| 10.092024<br>08:08            | ERİŞKİN                | 1. BASAMAK<br>YOĞUN BAKIM | M                    | EVET                  | EVET               | View           |

Figure 46. Patient Information Screen

| <b>Ø</b> e | Hello, how can I help you?                                               | ٩ | 📌 🤌 क 🔕 🚨                                                   | - |
|------------|--------------------------------------------------------------------------|---|-------------------------------------------------------------|---|
| 80         | Intensive Care Information                                               |   | Informion the Baintius of the Potiers - Botiers Information | 2 |
|            | Informing Patients and Relatives<br>You do not have any registered data. |   | Informing the Relatives of the Patient. Patient Information |   |
| 6          |                                                                          |   |                                                             |   |

Figure 47. Patient Relative Information Screen

#### **My Insurance Activities**

You can create an insurance code on the "My Insurance Activities" page so that insurance companies can access your health data. Insurance companies can only access your health data sent to e-Nabız System with the insurance code.

| Create New Insurance Code                                                                                                    | the second second second second second second second second second second second second second second second s | ×          |
|----------------------------------------------------------------------------------------------------|----------------------------------------------------------------------------------------------------|------------|
| Insurance Company Description                                                                                                    |                                                                                                    |            |
| Here you can enter the information of the insurance companies with which the insurance<br>can share a code with more than one insurance company. | code will be shared. You can create a separate insurance code for each insuran                                 | ce, or you |
| Storting Date                                                                                                    | End Date                                                                                                    | _          |
| The policy start date information associated with the insurance code must be entered.                                                            | The policy expiry date information associated with the insurance code must<br>entered.                         | be         |
| End Date Extension                                                                                                    |                                                                                                    |            |
| 3 Month                                                                                                    |                                                                                                    | * v        |
| In order to control your health care data via e-Nabiz, the additional time information after                                                     | r the policy expiry date associated with the insurance code should be selected.                                |            |
|                                                                                                    | Vazgeç Cont                                                                                                    | tinue      |
|                                                                                                    |                                                                                                    |            |

Figure 48. Insurance Code Generation Screen

You can enter the informations about the insurance companies with which the insurance code will be shared. You can create a separate insurance code for each insurance or share one code with multiple insurance companies.

| ¢e  | nabiz                                    | Here, have been here you?                                                              | ñ                                                                                                    | ٩                                                                                               |                 | R 🕐 B               | 8 |
|-----|------------------------------------------|----------------------------------------------------------------------------------------|----------------------------------------------------------------------------------------------------|-------------------------------------------------------------------------------------------------|-----------------|---------------------|---|
| 98  | Insurance Tran                           | soctions                                                                               |                                                                                                    |                                                                                                 |                 |                     | Ø |
| 6 9 | • in case of<br>• Mausers<br>• The Insur | f miquest by insurance com<br>expansible for sharing the h<br>ance company can only ac | carlies, the created active insurance (<br>summore code you have created theo<br>creative health data sent to the e-Na | Cade can be shared<br>up the system with the selection has<br>be bytem with the insurance code. | rance iconquiry |                     |   |
| E.  | + Caully have                            | ance Cude                                                                              |                                                                                                    |                                                                                                 |                 | Sec. 1              | ٩ |
| 0   | Exploration                              | Insurance Cistle                                                                       | Start Grid Dates                                                                                                    | End Date Extension                                                                              | Ballat          | -                   |   |
| v   |                                          |                                                                                        | permitten where permit                                                                                                 |                                                                                                 |                 | Construction (see   |   |
| Ø   |                                          |                                                                                        | Foreign arruppe                                                                                                    |                                                                                                 |                 | Dana based on Color |   |
| A   |                                          |                                                                                        |                                                                                                    |                                                                                                 |                 |                     |   |
| 6   |                                          |                                                                                        |                                                                                                    | 0.8.5                                                                                           |                 |                     |   |
| 2   |                                          |                                                                                        |                                                                                                    |                                                                                                 |                 |                     |   |
| R   |                                          |                                                                                        |                                                                                                    |                                                                                                 |                 |                     |   |
| 0   |                                          |                                                                                        |                                                                                                    |                                                                                                 |                 |                     |   |

Figure 49. My Insurance Activities Screen

## **My Emergency Notes**

In case of emergency, your emergency notes that you have added to this page will be used by the health personnel in order to respond more quickly.

| 4ê  | My Emergency Not                              | es                                                                                         |                                                                                                    |                                       | Ø |
|-----|-----------------------------------------------|--------------------------------------------------------------------------------------------|----------------------------------------------------------------------------------------------------|---------------------------------------|---|
| ش   | • In this area you mu<br>• The information yo | st enter the healthcare information that yo<br>u add in this area will be used by healthca | ou want to appear at health facilities and 112 centers in case of eme<br>re personnel while they attend to you. You are responsible for the a | argency<br>ccuracy of the information |   |
|     | + Add emergency no                            | te                                                                                         |                                                                                                    | Search                                | Q |
| Ē   | You do not have any regis                     | tered data                                                                                 |                                                                                                    |                                       |   |
| C.+ | Date                                          | Subject                                                                                    | Explanation                                                                                                    |                                       |   |
| ٢   | No Records Found!                             |                                                                                            |                                                                                                    |                                       |   |
| °P  |                                               |                                                                                            | ( )                                                                                                    |                                       |   |
| ß   |                                               |                                                                                            |                                                                                                    |                                       |   |
| \$  |                                               |                                                                                            |                                                                                                    |                                       |   |
| Ē   |                                               |                                                                                            |                                                                                                    |                                       |   |
| 2   |                                               |                                                                                            |                                                                                                    |                                       |   |
|     |                                               |                                                                                            |                                                                                                    |                                       |   |
| 0   |                                               |                                                                                            |                                                                                                    |                                       |   |

Figure 50. My Emergency Notes Screen

You can add new notes by clicking the "Add Emergency Note" button. You can edit or delete the emergency notes you have added.

| Add e               | emergency note                  |                                         |                                     |                           |   |      | × |  |
|---------------------|---------------------------------|-----------------------------------------|-------------------------------------|---------------------------|---|------|---|--|
| *In this of Subject | area you must enter the healthc | care Information that you want to appea | ar at health facilities and 112 cer | nters in case of emergenc | / |      |   |  |
| Select<br>Explanati | t<br>Ion                        |                                         |                                     |                           |   |      |   |  |
|                     |                                 |                                         |                                     | Cance                     |   | Save |   |  |
|                     |                                 |                                         |                                     |                           |   |      |   |  |
| -                   |                                 |                                         |                                     |                           |   |      |   |  |

Figure 51. My Emergency Notes / Add Emergency Note Screen

## **My Documents**

You can upload photos related to your health that you want your physician to see (instant wounds, rashes, etc.) to this section.

| - Core   | - <b>nabiz</b><br>sel Saglik Sistemi | Hello, how can I help you?                                        |                                                          | ٩                                                                                              | Ę                | Ŷ | Ar     | 2            |
|----------|--------------------------------------|-------------------------------------------------------------------|----------------------------------------------------------|------------------------------------------------------------------------------------------------|------------------|---|--------|--------------|
| ŶĜ       | My Documen                           | ts                                                                |                                                          |                                                                                                |                  |   |        | $\heartsuit$ |
| С<br>Ш   | You can uple<br>You are resp         | ad Images which you want you<br>onsible for the content of the Im | r physician to see to this a<br>ages you upload. You sho | irea (Instantaneous wound, rash, etc.)<br>uild make sure that the images you upload will not c | ause an offense. |   |        |              |
|          | + Upload Doe                         | cument                                                            |                                                          |                                                                                                |                  |   | Search | Q            |
| <b>F</b> | Date                                 |                                                                   | Heading                                                  |                                                                                                |                  |   |        |              |
| $\odot$  | 26.12.2024 17:37                     |                                                                   |                                                          | Delete                                                                                         | Show Details     |   |        |              |
| V        |                                      |                                                                   |                                                          | ( 1 )                                                                                          |                  |   |        |              |
| Ø        |                                      |                                                                   |                                                          |                                                                                                |                  |   |        |              |
| A        |                                      |                                                                   |                                                          |                                                                                                |                  |   |        |              |
| 6        |                                      |                                                                   |                                                          |                                                                                                |                  |   |        |              |
| 2        |                                      |                                                                   |                                                          |                                                                                                |                  |   |        |              |
|          |                                      |                                                                   |                                                          |                                                                                                |                  |   |        |              |
| 0        |                                      |                                                                   |                                                          |                                                                                                |                  |   |        |              |

Figure 52. My Documents Screen

By clicking on the "Upload Document" button, you can upload photos, edit the documents you have added or delete them if you wish.

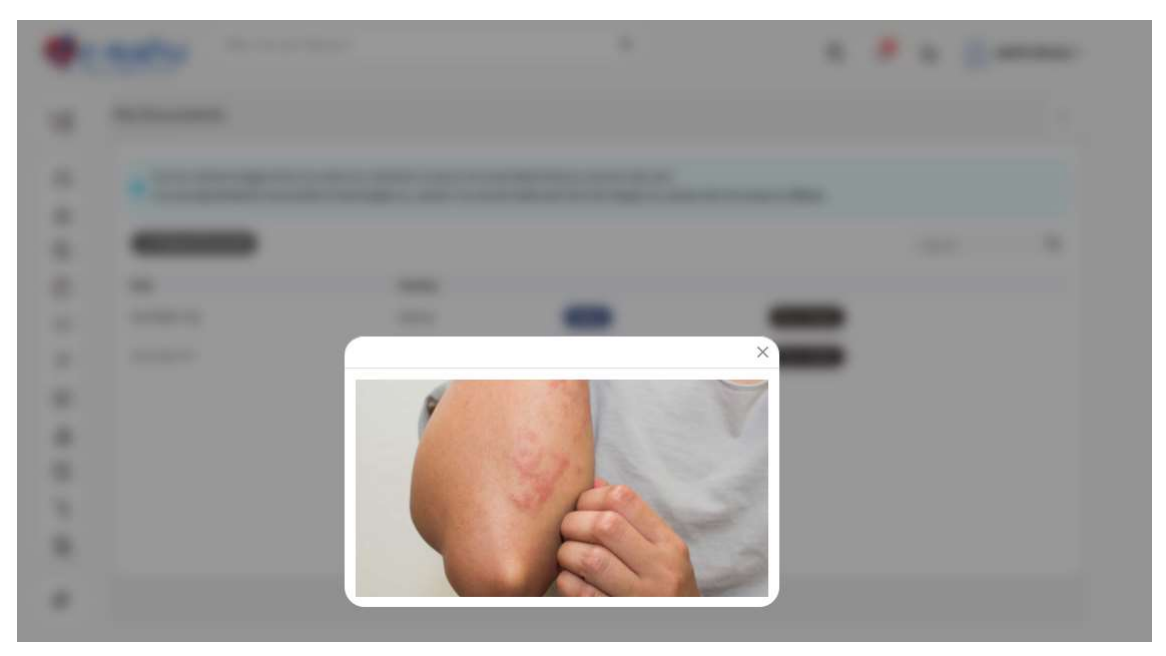

Figure 53: My Documents / Add Document Screen

## Vaccine Calendar

You can view the vaccines included in the childhood vaccine calendar of the Ministry of Health of the Republic of Turkey and their status on the Vaccine calendar. If you would like to obtain the vaccine calendar document, you can download the Electronic Vaccine Card in the PDF format. In the Vaccines section, you can view the list and details of all vaccines administered.

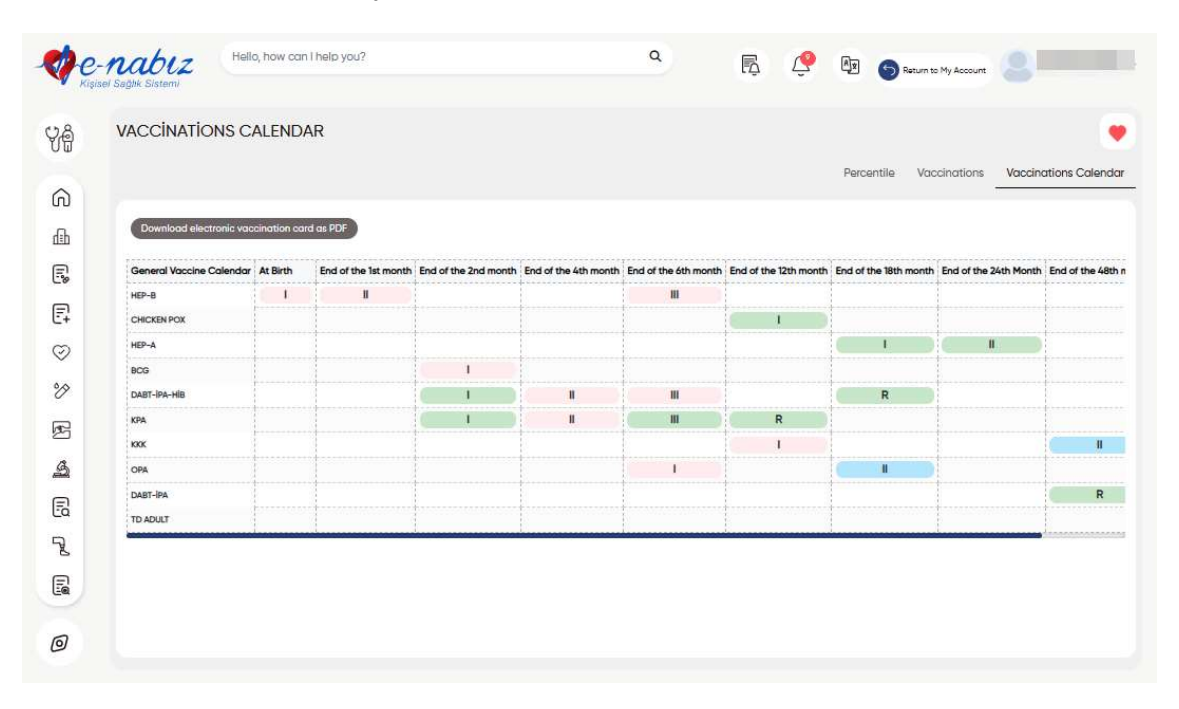

Figure 54: Vaccine Calendar Screen

In the percentile section, you can see percentile charts for head circumference, height and weight.

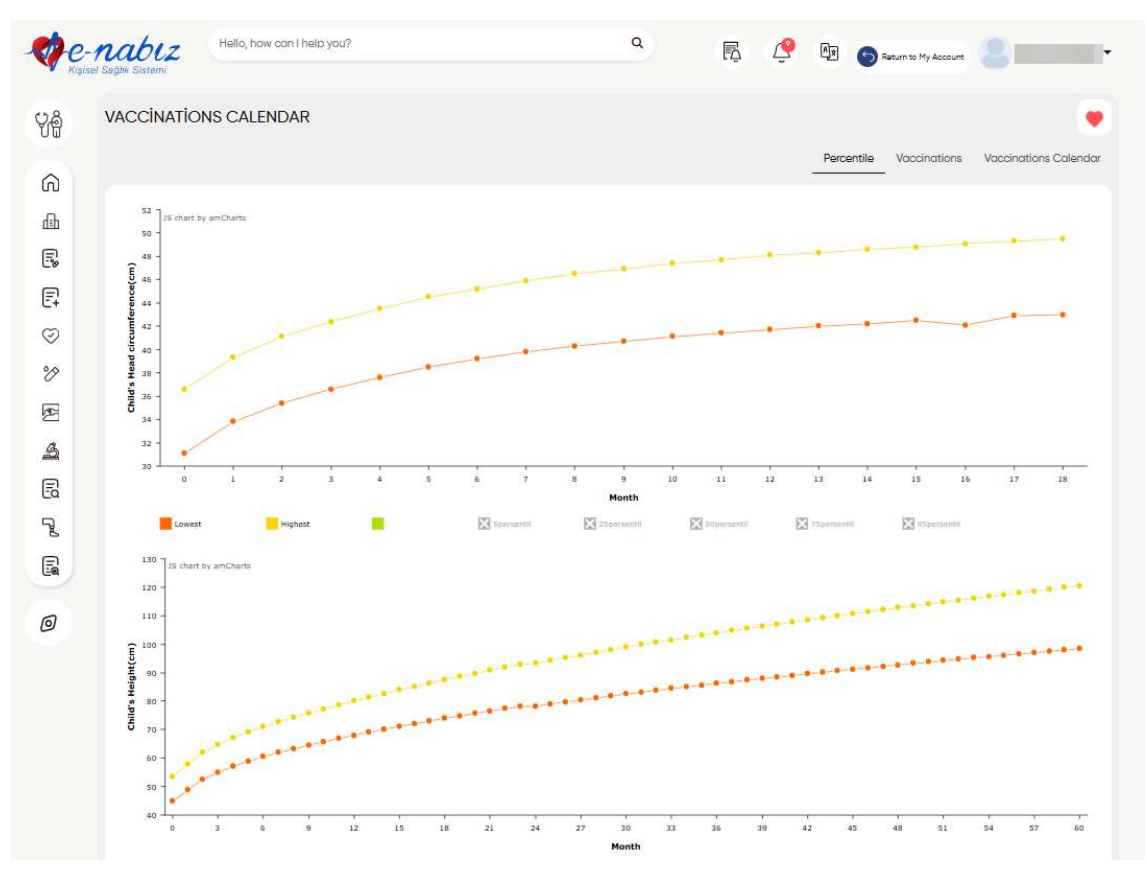

Figure 55: Vaccine Calendar / Percentile Screen

### **My Medications**

You can see the list of all medications prescribed to you and details of these medications such as dose, period, number of boxes, box picture, package insert.

| C C            | - <b>nabiz</b><br>isel Sağtik Sistemi | Hello, ho | ow can I help you?  |               |        |        |                | ٩            | R         | 🤗 🕅 🌀 Ret     | um to My Account | 8         | δz         |
|----------------|---------------------------------------|-----------|---------------------|---------------|--------|--------|----------------|--------------|-----------|---------------|------------------|-----------|------------|
| <del>6</del> 9 | Medications                           |           |                     |               |        |        |                |              |           |               | Co-Pm            | mont My   |            |
| ଭ              |                                       |           |                     |               |        |        |                |              |           |               | 00 (0)           |           |            |
| æ              | Starting Date                         | End Date  | •                   |               |        |        |                |              |           |               |                  |           |            |
|                | 2024 × -                              | 202       | 5 × • Q             | Search        |        |        |                |              |           | Select Date   | Sear             | ch        | Q          |
| -8             | Prescription Date                     | Barcode   | Prescription Number | Medicine Name | Dosage | Period | Usage Method   | Usage Number | Box Count | Hospital Name | Clinic Name      | Box Image | Prospectus |
| E1             | 15.05.2024 08:08                      | 3101202/+ | 15042024-12345      | PAROL         | 3      | 2      | AĞIZDAN (ORAL) | 1            | 3         | HASTANES      | ÇOCUK ACIL       | R         | R          |
| Ø              | 15.05.2024 08:08                      | 31012024  | 15042024-12345      | PAROL         | 3      | 2      | AĞIZDAN (ORAL) | 1            | 3         | HASTANES      | ÇOCUK ACIL       | R.J.      | Ē          |
| v              | 07.05.2024 14:16                      | 31012024  | 15042024-1234       | PAROL         | 3      | 2      | AĞIZDAN (ORAL) | 1            | 3         | HASTANES      | ÇOCUK ACIL       | R         | ß          |
| ß              | 07.05.2024 14:16                      | 31012024  | 15042024-1234       | PAROL         | 3      | 2      | AĞIZDAN (ORAL) | 1            | 3         | HASTANES      | ÇOCUK ACIL       | R         | ß          |
| \$             | 07.05.2024 11:50                      | 31012024  | 15042024-1234       | PAROL         | 3      | 2      | AĞIZDAN (ORAL) | 1            | 3         | HASTANES      | ÇOCUK ACIL       | R         | P          |
| ß              | 0705.2024 11:50                       | 31012024  | 15042024-1234       | PAROL         | 3      | 2      | AĞIZDAN (ORAL) | 1            | 3         | HASTANES      | ÇOCUK ACIL       |           | P          |
| 5              |                                       |           |                     |               |        |        |                |              |           |               |                  |           |            |
| 8              |                                       |           |                     |               |        |        | ¢ 1            | 8            |           |               |                  |           |            |
|                |                                       |           |                     |               |        |        |                |              |           |               |                  |           |            |
|                |                                       |           |                     |               |        |        |                |              |           |               |                  |           |            |
| 0              |                                       |           |                     |               |        |        |                |              |           |               |                  |           |            |

Figure 56: My Medications Screen

In the "Contribution Due Info" section, you can see details such as amount of medication contribution due, medication contribution due difference by the substitute medication, amount of examination and prescription contribution dues.

| Medication           | IS                            |                             |                                                                 |                                      |                                       |                                        |              |
|----------------------|-------------------------------|-----------------------------|-----------------------------------------------------------------|--------------------------------------|---------------------------------------|----------------------------------------|--------------|
|                      |                               |                             |                                                                 |                                      |                                       | Co-Paymen                              | nt My Medica |
|                      |                               |                             |                                                                 |                                      |                                       |                                        |              |
|                      |                               |                             |                                                                 |                                      |                                       | Search                                 |              |
| The data show        | in here were taken from the S | GK system. Showing data for | r the last 1 year                                               |                                      |                                       |                                        |              |
| Prescription<br>Date | Hospital Name                 | Pharmacy<br>Name            | Drug's contribution margin ac-<br>cording to its equivalent (E) | Medication Co-<br>Payment Amount (E) | Examination Co-<br>Payment Amount (E) | Prescription Co-<br>Payment Amount (E) | Show Details |
| 03.03.2025           |                               | GÖKSEN                      | 21.3 E                                                          | 38.82.E                              | 170 E                                 | 3.0 E                                  | Show Detail  |
| 20.01.2025           |                               | GÖKSEN                      | 31.81 E                                                         | 53.35 Ł                              | 0.0 E                                 | 3.0 E                                  | Show Detail  |
| 16.01.2025           |                               | ANGORA                      | 79.55 E                                                         | 473 L                                | 7.0 E                                 | 3.0 E                                  | Show Detail  |
| 12.10.2024           |                               | VATAN                       | 29.85 E                                                         | 29.83 L                              | 70 L                                  | 3.0 E                                  | Show Detail  |
| 14.06.2024           |                               | YENI BAYSAL                 | 108.42 Ł                                                        | 50.42 E                              | 20.0 Ł                                | 40E                                    | Show Details |
| 04.04.2023           |                               | DEMIR                       | 21.27 Ł                                                         | 42.66 E                              | 0.0 E                                 | 3.0 Ł                                  | Show Details |
| 13.03.2023           |                               | YENÍ YAPRAK                 | 98E                                                             | 21.44 B                              | 0.0 E                                 | 3.0 E                                  | Show Details |
| 15.01.2023           |                               | DEMIRCANLAR                 | 120.99 Ł                                                        | 40.91 E                              | 0.0 E                                 | 3.0 Ł                                  | Show Detail  |
| 16.01 2023           |                               | ταρικ                       | 0868                                                            | L0 L7 F.                             | 12.0 8                                | 3.0 Ł                                  | Show Detail  |

Figure 57: My Medications/ Contribution Due Information Screen

#### **Access Details**

You can list the profiles which has access to your account, including yourself, with date and time. It is possible to filter out the records with the selected date range. By viewing the people who has accessed to your account/data, you can report actual or suspected unauthorized accesses to the officers of the Ministry.

| e e     | Hello, how can I he<br>lised Saglik Sistemi | lp you?                                     | ٩                 | R 4                                 | <u>9</u> 🕸 😕                   |
|---------|---------------------------------------------|---------------------------------------------|-------------------|-------------------------------------|--------------------------------|
| 74      | My Notifications                            |                                             |                   | <ul> <li>My Notification</li> </ul> | ns Ø My Data Access Informatio |
| 6       |                                             |                                             |                   |                                     |                                |
| ſ£h     |                                             |                                             |                   |                                     | Log out from all devices       |
| =       | Starting Date End Date                      |                                             |                   |                                     |                                |
| ~~      | 2024 × - 2025 × -                           | Q. Search                                   |                   | Select Date *                       | Search Q                       |
| =1<br>+ | Accessing Person                            | Access Way                                  | Date              | IP Information                      | Institution                    |
| 9       |                                             | Self-access to the electronic health record | 27.03.2025 12:44  |                                     | 2                              |
| 4       |                                             | Self-access to the electronic health record | 2703.2025 12:11   |                                     |                                |
|         |                                             | Self-access to the electronic health record | 27.03.2025 12:11  |                                     | 2                              |
| 5       |                                             | Self-access to the electronic health record | 27.03.2025 10:01  |                                     | ····                           |
| 3       |                                             | Self-access to the electronic health record | 27.03.2025 09:56  |                                     |                                |
|         |                                             | Self-access to the electronic health record | 26.03.2025 17:24  |                                     |                                |
| 2       |                                             | Self-access to the electronic health record | 26.03.2025 17:23  |                                     |                                |
| 8       |                                             | Self-access to the electronic health record | 26.03.2025 16:56  |                                     | -                              |
|         |                                             | Self-access to the electronic health record | 26.03.2025 15:47  |                                     |                                |
| อ       |                                             | (1.2.3                                      | 7 / F F0 <b>)</b> |                                     |                                |

Figure 58: Access Details Screen What activities can I perform in e-Nabiz?

#### 1. Add Sensor Data (Blood Pressure, Sugar, Pulse, Weight)

You can add values here with the 'Add Data' button in the tabs such as Blood Pressure, Sugar, Pulse and Weight in the Wearable Technology and Mobile Devices section.

If you allow access to the data from iHealth (Health) for iOS or Google Fit for Android apps on your phone, this data will be automatically retrieved by e-Nabız Mobile and displayed in your e-Nabız profile. If you have a wearable technology device and the data on these devices are synchronized with your smartphone, your data on these devices are also transferred via aforementioned apps.

#### 2. Organ Donation

Your organ donation notifications will be forwarded to the organ donation units of the Ministry of Health. Requests received here will be e-mailed to bagis@saglik.gov.tr. Officers of organ donation unit will contact you.

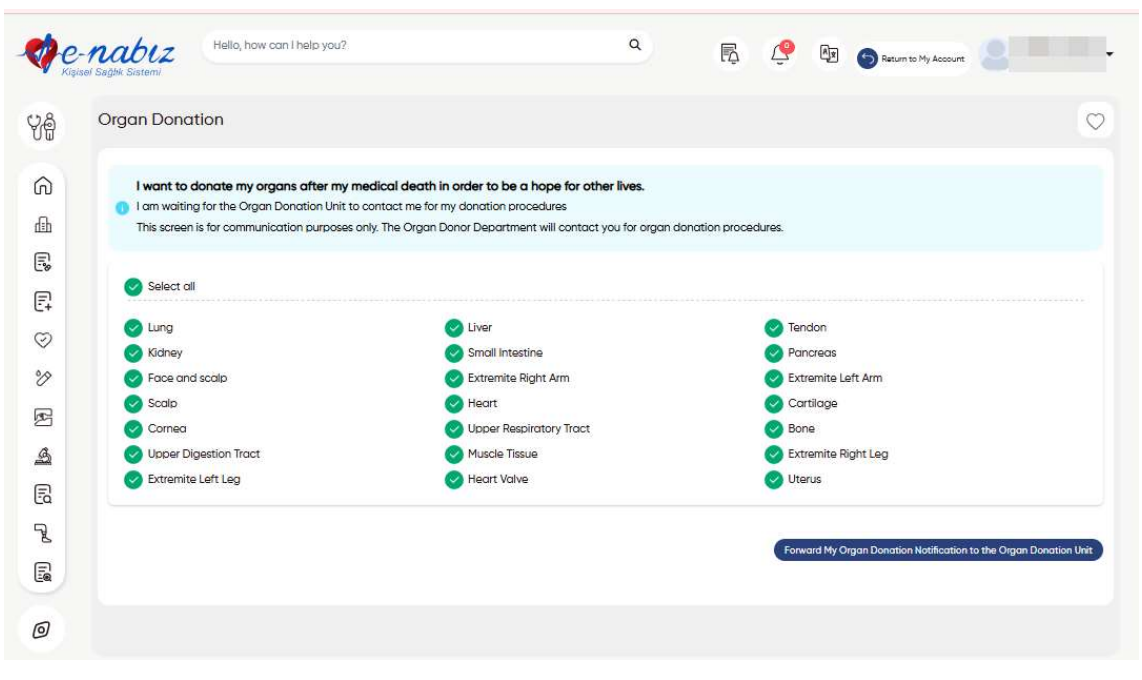

Figure 59: Organ Donation Screen

## **Appointments**

When you press the schedule an appointment button, you will be directed to MHRS website to schedule your appointments. You can view your appointments on your calendar and click on the appointment you have scheduled to view the time and details.

|   | 100 | ointmont               | liet        |                               |                                                                  |           |                      |                  |                  |                            |                       |       |                |
|---|-----|------------------------|-------------|-------------------------------|------------------------------------------------------------------|-----------|----------------------|------------------|------------------|----------------------------|-----------------------|-------|----------------|
| 8 | App | omment                 | LISU        |                               |                                                                  |           |                      |                  |                  |                            |                       |       |                |
|   | Ap  | oolntment L            | st          |                               | Search                                                           | Q         | Appointm<br>Calendar | ent              | Hane Man         | an Appoint<br>ually Add ar | ment<br>Appointmen    | 6     |                |
|   |     | Date/Time              | Institution | Clinic                        | Examination Place                                                | Physician |                      |                  |                  |                            |                       |       |                |
|   | ٠   | 2024-09-23<br>08:00:00 |             | İç Hastalıkları<br>(Dahiliye) | Kadın Doğum Hastanesi<br>A Blok B1 Katı İç<br>Hastalıkları Polk. |           | March                | 2025             | Page MHRS Appeal | rtment 🔒 0                 | Conceiled MHRS Accord | today | K Resort Deals |
|   |     | 2024-05-15             |             | Deri ve Zührevi               | DERMATOLO IL POL. 13                                             |           | Active Perso         | nal Registration |                  |                            |                       |       |                |
|   | Þ   | 22:00:00               |             | Hastalıkları<br>(Cildiye)     | (T2)                                                             |           | Mon                  | Tue              | Wed              | Thu                        | Fri                   | Sat   | Sur            |
|   |     |                        |             | C 1 - >                       |                                                                  |           | 24                   | 25               | 26               | 27                         | 28                    | 1     | 2              |
|   |     |                        |             |                               |                                                                  |           | 3                    | 4                | 5                | 6                          | 7                     | 8     | 9              |
|   |     |                        |             |                               |                                                                  |           | 10                   | 11               | 12               | 13                         | 14                    | 15    | 16             |
|   | -   |                        |             |                               |                                                                  |           |                      |                  | -                | Ĩ                          |                       |       |                |
|   |     |                        |             |                               |                                                                  |           | 17                   | 18               | 19               | 20                         | 21                    | 22    | 23             |
|   |     |                        |             |                               |                                                                  |           | 24                   | 25               | 26               | 27                         | 28                    | 29    | 30             |
|   |     |                        |             |                               |                                                                  |           | 31                   | 1                | 2                | 3                          | 4                     | 5     | 6              |

Figure 60: Appointment Activities Screen

You can schedule an appointment for yourself and your child under the age of 18 through the system.

| e | nake an Appointment |       | × |  |  |
|---|---------------------|-------|---|--|--|
|   | Appointment Person  |       | , |  |  |
|   |                     |       |   |  |  |
|   | Close               | )<br> |   |  |  |

Figure 61: Schedule an Appointment / Person Selection Screen

You can easily recreate an appointment that you have made in the past. You can create an appointment by filling the required information with the "Recreate Appointment" button from the appointment list.

| - Kiş   | - <b>NAU</b><br>sisel Sağlık Si | biz<br><sup>istemi</sup> | Hello, how c                                                  | an I helj | o you?               |                           |        |          |   | ٩                    |                                | Ę                | Ç        |
|---------|---------------------------------|--------------------------|---------------------------------------------------------------|-----------|----------------------|---------------------------|--------|----------|---|----------------------|--------------------------------|------------------|----------|
| Ŷê      | Appo                            | ointment                 | List                                                          |           |                      |                           |        |          |   |                      |                                |                  |          |
| G       | Арр                             | oointment l              | List                                                          |           |                      | Se                        | earch  |          | Q | Appointm<br>Calendar | ent                            | Hake<br>Manu     | an Appoi |
| dh<br>ج |                                 | Date/Time                | Institution                                                   | Clinic    | Examination<br>Place | Physician                 | Status |          |   | May 20               | 25                             |                  |          |
|         | ۱<br>۳                          | 2025-05-<br>27 11:00:00  | ANKARA<br>YENİMAHALLE<br>192 NOLU AİLE<br>HEKİMLİĞİ<br>DİDİMİ |           | -                    | SEVİL<br>ÖZDEMİR<br>TAKAK |        | Canceled |   | Active MHRS          | Appointment<br>al Registration | Past MHRS Appoin | ntment 🌔 |
| 8       | App                             | pointment Type           | MHRS                                                          |           |                      |                           |        |          |   | <b>Mon</b><br>28     | <b>Tue</b>                     | Wed<br>30        | Thu<br>1 |
| -       | FIOC                            |                          |                                                               |           |                      |                           |        |          |   |                      | 09.20                          |                  |          |

#### Sharing

You have the opportunity to share your health data in the detail you determine and with the persons you authorize. If you have children under 18 years of age, you can view your children's health records in the "My Children" section with the consent of your spouse.

| e<br>Kişli | -nabiz                   | llo, how can l help you?    | ٩                           | r, 4                 | ? 🖣 🚯 🧲                  |              |
|------------|--------------------------|-----------------------------|-----------------------------|----------------------|--------------------------|--------------|
| 28         | Sharing                  |                             |                             |                      |                          |              |
| â          | I can't view my children | Invite Relatives to e-Nabiz | Quick sharing Shared with r | ne Temporarly shared | My continuously sharings | My Other Pro |
| ß          |                          |                             |                             |                      | Search                   | (            |
| 2          | My Children              |                             |                             |                      |                          |              |
| Ę          | Name                     | Last Name                   |                             |                      |                          |              |
| 0          |                          |                             | Show Health Data            |                      |                          |              |
| %          |                          |                             | Show Health Data            |                      |                          |              |
| P          |                          |                             | (1)                         |                      |                          |              |
| \$         |                          |                             |                             |                      |                          |              |
| B          |                          |                             |                             |                      |                          |              |
| 2          |                          |                             |                             |                      |                          |              |
|            | People with Access Perr  | nission                     |                             |                      |                          |              |
|            | Name                     | Last Name                   |                             |                      |                          |              |
| ופ         |                          |                             | Show Health Data            |                      |                          |              |
|            |                          |                             | ( 1 )                       |                      |                          |              |
|            |                          |                             |                             |                      |                          |              |
|            |                          |                             |                             |                      |                          |              |
|            |                          |                             |                             |                      |                          |              |
|            |                          |                             |                             |                      |                          |              |
|            |                          |                             |                             |                      |                          |              |

Figure 62: Sharing / My Children Screen

In the "Permanently Shared by Me" tab, you can give any person with the permanent access to view your health details. You can also send messages from the My Messages section.

| Penda                                                       | 1 K. H. & B. Stream |
|-------------------------------------------------------------|---------------------|
|                                                             |                     |
| Share Health Records                                        | ×                   |
| Please enter National ID Number                             | Telephone Number    |
| Select oil                                                  |                     |
| Actions<br>Prescriptions                                    |                     |
| Texts<br>Allergies                                          |                     |
| Document<br>Epicrisis Information                           |                     |
| Diognosis<br>Reports                                        |                     |
| maaiogool mages<br>Emergency notes<br>Batholoux Information |                     |
| Materials and Devices                                       |                     |
|                                                             | Save                |
|                                                             |                     |

# Figure 63: Sharing / Share Health Records Screen

You can manage your time-limited permissions with "Temporarily Shared by Me" tab. You can share your health details for time limits such as 1 hour, 3 days or 2 months. You can edit or delete all your permanent or temporary permissions before they expire.

From the "Shared with Me" tab, you can access those who have shared their health details with you. You can edit the content of the health details you have shared with the person you have connected with the "Edit" button, and you can revoke the permission you have given with the "Delete" button.

You can also accept or reject connection requests you receive. You can be informed about the status updates of the people you are connected to as much as the person publishes.

## 1. How are My Personal Medical Records Collected?

The medical details contained in e-Nabiz is constituted by the electronic submission of diagnoses, tests done, medical images taken, medications prescribed, allergies detected and similar information about your diseases as delivered electronically to e-Nabiz system by the health institutions from which you receive health services since launch of the system.

#### 2. Who Can Access My Information?

Your information can only be viewed by physicians authorized by you or by persons to whom you have given permanent or temporary permission using the "Sharing" function in the system.

| ) e.<br>Kişi | - <b>NABLZ</b><br>sel Seğlik Sistemi | Hello, how can I help you?                     | ٩                                                    | R 🤗 (                                    |                             |
|--------------|--------------------------------------|------------------------------------------------|------------------------------------------------------|------------------------------------------|-----------------------------|
| ê            | Ayarlar                              |                                                |                                                      |                                          | Q                           |
| ω            |                                      |                                                |                                                      |                                          | Güvenlik Ayarları           |
| 9            |                                      |                                                |                                                      |                                          |                             |
| h            | Security Set                         | ings                                           |                                                      |                                          |                             |
| 1            | Sharing Option                       | s 🚯                                            |                                                      |                                          |                             |
|              | No phys                              | ician can see my information (mandatory co     | onfirmation code by SMS or authenticator)            |                                          |                             |
|              | 🔨 Family p                           | ohysicians can see your information (Suggest   | ted)                                                 |                                          |                             |
|              | 🔨 The phy                            | sician who performed the examination can       | see my information. (Suggested)                      |                                          |                             |
|              | 🔨 Every pl                           | nysician in the health facility where i had my | examination can see my health information            |                                          |                             |
|              | 🔨 All Physi                          | cians can see my informations                  |                                                      |                                          |                             |
|              | Other Options                        |                                                |                                                      |                                          |                             |
| l.           | I prefer my                          | name and surname to be hidden with asteris     | k on the patient follow-up and outpatient call scree | ens in healthcare institutions. (Etc: Ay | /*** Ün***) I don't want my |
|              | name and sum                         | ame to be stated clearly.                      |                                                      |                                          |                             |
| 6            |                                      |                                                |                                                      |                                          | Sove                        |

Figure 64: Sharing Settings Screen

# Feedback

You can give feedback about the health facilities you have visited or about any issue on this page.

| 🤣 e     | - <b>nabiz</b><br>isel Suğlık Sistemi                                                          | Hello, how can I help you?             | ۹ | R. 🧐 🛛 🧕                                        |  |  |  |
|---------|------------------------------------------------------------------------------------------------|----------------------------------------|---|-------------------------------------------------|--|--|--|
| Ÿê      | Feedback                                                                                       |                                        |   | $\heartsuit$                                    |  |  |  |
|         |                                                                                                |                                        |   | Previous Feedback Is There a Good Idea Feedback |  |  |  |
| Q       |                                                                                                |                                        |   |                                                 |  |  |  |
| dīb     | • Upper limit                                                                                  | for image is 3MB and for video is 30MB |   |                                                 |  |  |  |
|         | The supported image formats are png, jpg or jpeg; video formats are mp4, m4v, quicktime or mov |                                        |   |                                                 |  |  |  |
| Ē       | Feedback Reason                                                                                | i                                      |   |                                                 |  |  |  |
| C+      | Select                                                                                         |                                        |   | × ~                                             |  |  |  |
| $\odot$ | Visit Date                                                                                     |                                        |   |                                                 |  |  |  |
| °P      | 2025                                                                                           |                                        |   | × ~                                             |  |  |  |
| æ       |                                                                                                |                                        |   | Send                                            |  |  |  |
| \$      |                                                                                                |                                        |   |                                                 |  |  |  |
| E.      |                                                                                                |                                        |   |                                                 |  |  |  |
| Z       |                                                                                                |                                        |   |                                                 |  |  |  |
|         |                                                                                                |                                        |   |                                                 |  |  |  |
| Ø       |                                                                                                |                                        |   |                                                 |  |  |  |

Figure 65: Feedback Screen

You can send us your requests and feedback about e-Nabız by creating a request at https://yazilimdestek.saglik.gov.tr or via e-mail at enabiz@saglik.gov.tr.

If you have any questions, you can contact e-Nabız Contact Center at 0850 240 03 03. You can add ideas that you think will improve e-Nabız project in this field.

| <b>ере</b><br>Кіз | -nabiz<br>Isel Saglik Sistemi                 | ow can I help you?                                                     |                               | ٩         | rs d              | P Az                          |  |  |  |  |
|-------------------|-----------------------------------------------|------------------------------------------------------------------------|-------------------------------|-----------|-------------------|-------------------------------|--|--|--|--|
| Ŷê                | Feedback                                      |                                                                        |                               |           |                   | Q                             |  |  |  |  |
| ଲ                 |                                               |                                                                        |                               |           | Previous Heedback | is There a Good Idea Feedback |  |  |  |  |
| 6<br>5            | Upper limit for image     The supported image | is 3MB and for video is 30MB<br>formats are png, jpg or jpeg; video fo | ormats are mp4, m4v, quicktin | ne or mov |                   |                               |  |  |  |  |
| Ē                 | Subject                                       |                                                                        |                               |           |                   |                               |  |  |  |  |
| C+                | Subject                                       |                                                                        |                               |           |                   |                               |  |  |  |  |
| $\odot$           | Enter your idea to add to the project         |                                                                        |                               |           |                   |                               |  |  |  |  |
| V                 | Enter your idea to add to t                   | Enter your idea to add to the project                                  |                               |           |                   |                               |  |  |  |  |
| ß                 | Add Document / Change D                       | Add Document / Change Document                                         |                               |           |                   |                               |  |  |  |  |
| 4                 | 1 Upload Document                             | File is not selected.                                                  |                               |           |                   |                               |  |  |  |  |
| B                 |                                               |                                                                        |                               |           |                   | Send                          |  |  |  |  |
| Z                 |                                               |                                                                        |                               |           |                   |                               |  |  |  |  |
| E                 |                                               |                                                                        |                               |           |                   |                               |  |  |  |  |
| 0                 |                                               |                                                                        |                               |           |                   |                               |  |  |  |  |

Figure 66: Add Ideas Screen